Flight Recording Systems

# FRS User Manual

Applicable to P/N 2120

Technical Team V1.7

FRS

| Rev | rision F | listory                                   | 2  |
|-----|----------|-------------------------------------------|----|
| 1   |          | Installation                              | 3  |
| 1.1 | Flight   | Recording Unit installation               | 3  |
|     | 1.1.1    | Straps                                    | 3  |
|     | 1.1.2    | RAM mount                                 | 4  |
| 1.2 | Netwo    | ork setup – Personal computer             | 5  |
| 1.3 | Netwo    | ork setup – Wi-Fi                         | 8  |
|     | 1.3.1    | Android users                             | 8  |
|     | 1.3.2    | Apple users                               | 8  |
| 2   |          | Operation                                 | 9  |
| 2.1 | Data I   | recording                                 | 9  |
| 2.2 | Post-I   | Processing                                | 10 |
|     | 2.2.1    | Local Processing (FRS Basic and Advanced) | 10 |
|     | 2.2.2    | Remote Processing (FRS Full)              | 10 |
| 2.3 | Data '   | Visualization and features                | 10 |
|     | 2.3.1    | Google Earth Pro                          | 11 |
|     | 2.3.2    | Microsoft Excel ®                         | 14 |
|     | 2.3.3    | X-Plane                                   | 15 |
|     | 2.3.4    | Real time monitor                         | 19 |
|     | 2.3.5    | Confirmation e-mail                       | 26 |
|     | 2.3.6    | Automatic Logbook                         | 26 |
| 3   |          | Handling                                  | 29 |
| 3.1 | Charg    | ging                                      | 29 |
| 3.2 | Care     |                                           | 29 |
| 4   |          | Troubleshooting                           | 30 |
| 5   |          | Specifications                            | 31 |
| 6   |          | Disclaimer                                | 32 |
| 7   |          | Contacts                                  | 33 |

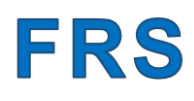

## **Revision History**

| Version | Emission  | Changes                                                                                            |
|---------|-----------|----------------------------------------------------------------------------------------------------|
| 1.0     | Feb 2021  | First release.                                                                                     |
| 1.1     | Apr 2021  | Including On Board recording.                                                                      |
| 1.2     | Sept 2021 | Including Real Time Monitor.                                                                       |
| 1.3     | Jan 2022  | Updating Installation and Wi-Fi Setup guidelines.                                                  |
| 1.4     | May 2022  | Including more troubleshooting tips and Firewall management.                                       |
| 1.5     | July 2022 | Including Logbook Feature, RAM mount, P/N 2121 and other minor features                            |
| 1.6     | Oct 2022  | Updated Automatic Logbook error messages, X-Plane capability,<br>Flight Line for Google Earth Pro. |
| 1.7     | Nov 2022  | Adding troubleshooting tips                                                                        |

### User Manual

### **1** Installation

### **1.1 Flight Recording Unit installation**

### 1.1.1 Straps

To install the FRU on your aircraft, please follow those tips:

- 1 Install inside the cockpit, in a place that is leveled once in cruising conditions.
- 2 If a flat and level surface is not available, prefer a surface with some pitch bias rather than a roll bias. Flying the FRU with a constant roll bias during a straight cruise may affect the yaw estimate.
- 3 Align the shape of the aircraft drawn down on top of the FRU to be parallel with the heading of the plane, pointing the same heading.
- 4 Avoid closed compartments, prefer canopies. The GPS will have less difficulty in picking up the satellite signal in all attitudes.
- 5 Use the two bands of Dual-Lock provided

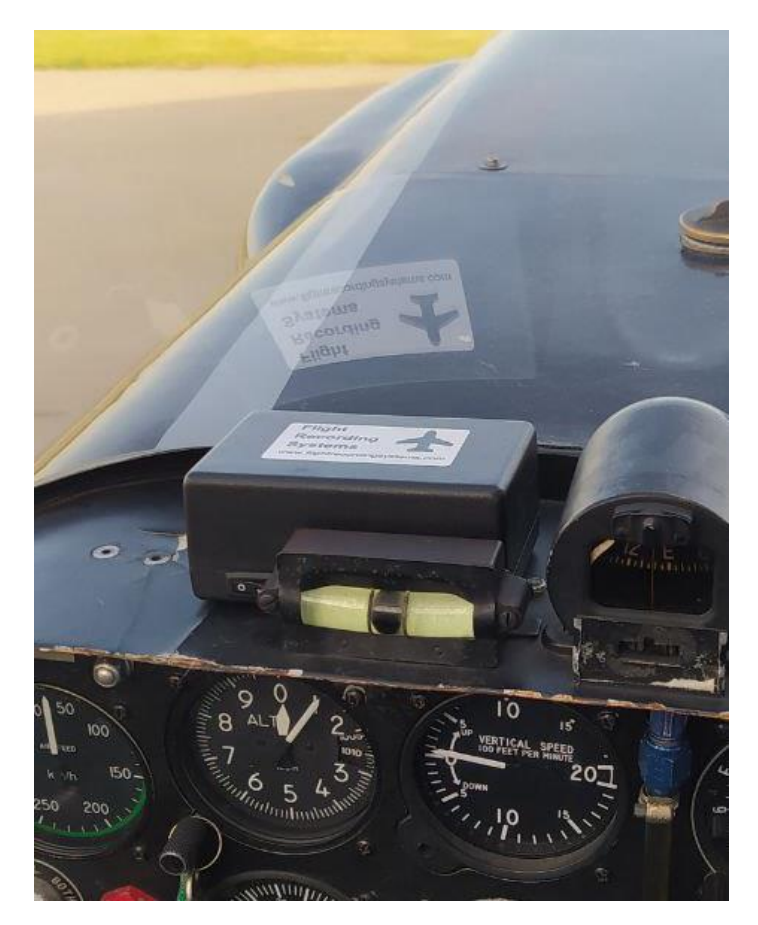

Figure 1 - Typical installation

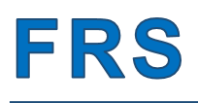

#### 1.1.2 RAM mount

A set of threaded holes is available on the lower shell of the FRU. The holes are designed to match with the footprint of the "RAM Round Plate with Ball" as shown in Figure 2: RAM Round Plate with Ball

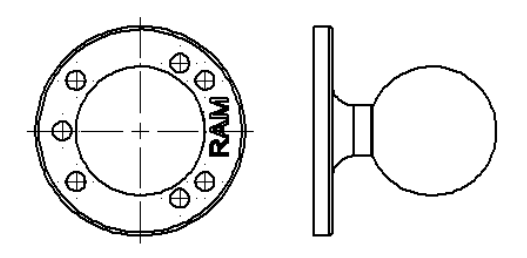

Figure 2: RAM Round Plate with Ball

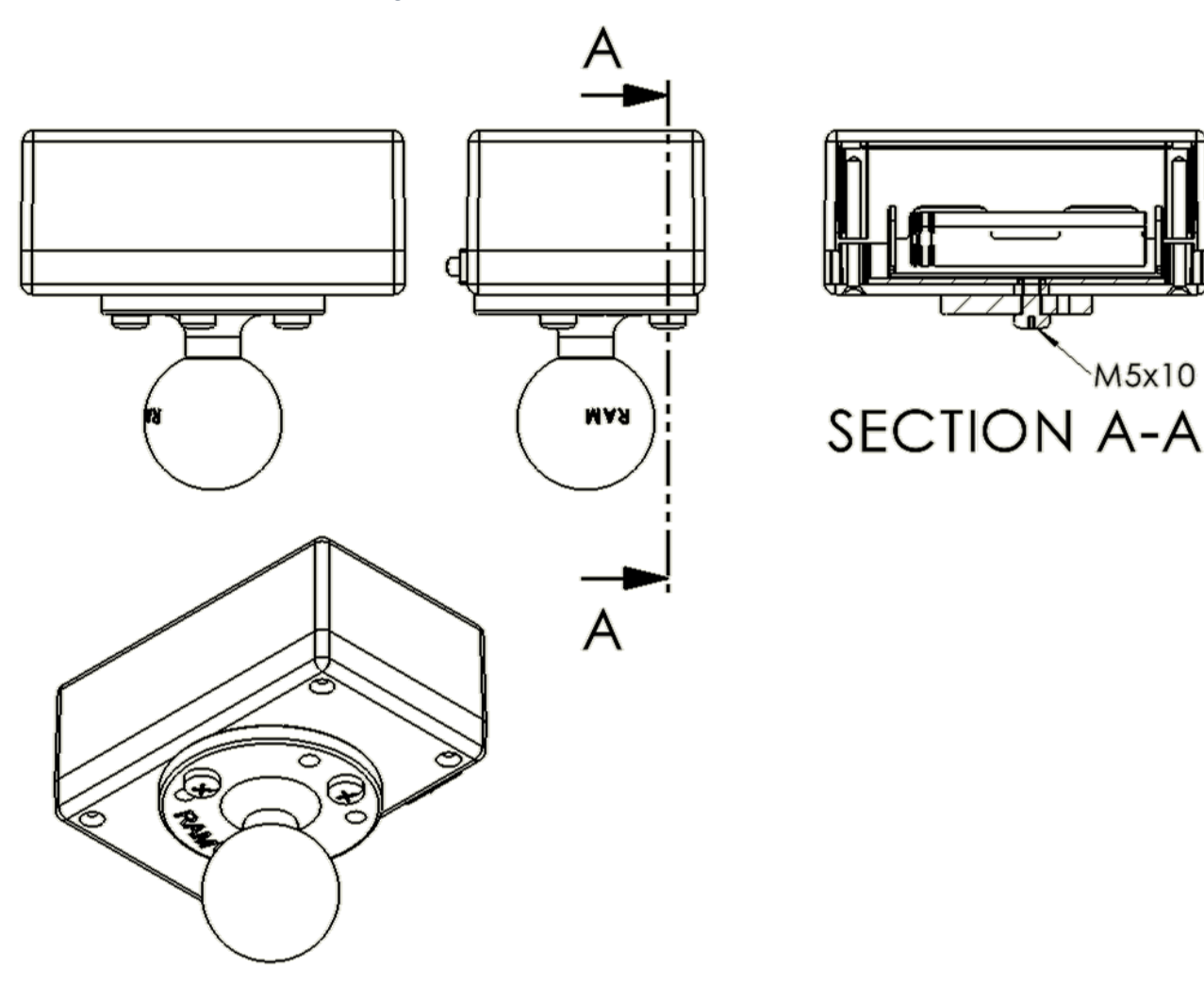

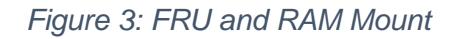

### User Manual

To install the FRU on your aircraft, please follow those tips:

- 1 Use the set of three screws M5x10 to tightly fix the RAM mount to the bottom of the FRU.
- 2 Install inside the cockpit.
- 3 Adjust the tilt of the FRU to align with the horizon while in cruising condition.
- 4 Align the shape of the aircraft drawn down on top of the FRU to be parallel with the heading of the plane, pointing the same heading.
- 5 Avoid closed compartments, prefer canopies. The GPS will have less difficulty in picking up the satellite signal in all attitudes.

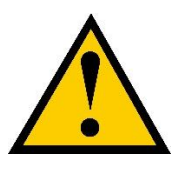

Do not use longer screws as they may cause damage to the inside of the FRU.

To avoid personal injury during aerobatic flying, make sure the FRU is securely attached to the RAM mount by checking for any backlash prior to every flight.

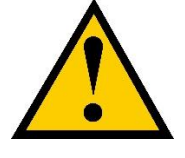

Use short RAM arms as longer arms could induce resonance on the FRU, leading to erroneous attitude/heading estimates.

### **1.2 Network setup – Personal computer**

- 1 Download and install Zerotier on your PC from www.zerotier.com
- 2 Check the System Tray: the orange Zerotier icon should be visible. Right click on the Zerotier icon, click "Open Control Panel".

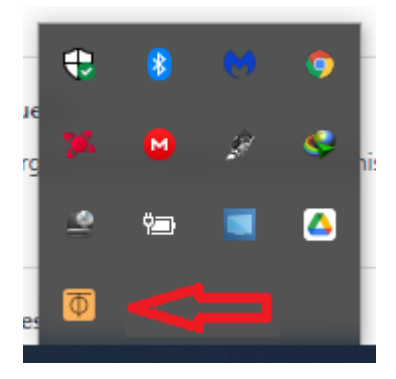

Figure 4: System Tray

3 The control panel will be displayed. Copy and paste the Network ID we've created for you in the box suggested by the red arrow. You should have this code in the e-mail you've received from us.

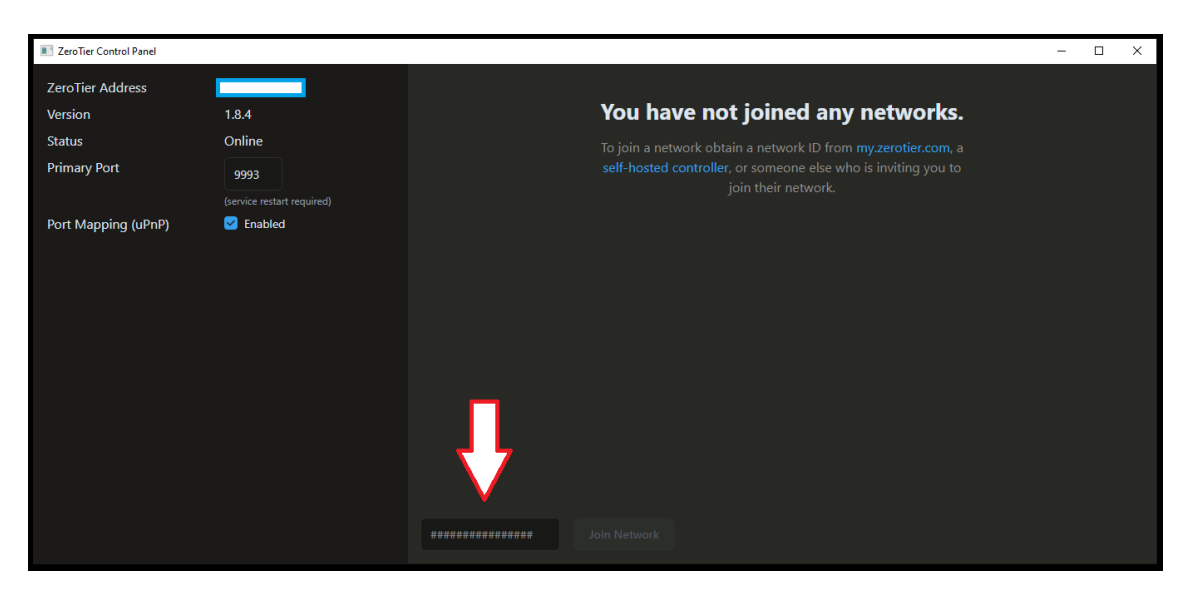

Figure 5: Control Panel 1

4 After this procedure, please send us a notification about your action. We'll add your computer to the network. If asked, please allow your computer to be identified on this new network otherwise the connection between the Black box and your PC will not be possible. You should have now the control panel with a Network ID number only as in Figure 6: Control Panel 2.

| ZeroTier Control Panel |                                    |                  |      | - 0 | x c |
|------------------------|------------------------------------|------------------|------|-----|-----|
| ZeroTier Address       | 76d9bd9b8c                         | Network ID       | Name |     |     |
| Version                | 1.8.4                              | 1c33c1ced0735e9c |      |     |     |
| Status                 | Online                             |                  |      |     |     |
| Primary Port           | 9993<br>(service restart required) |                  |      |     |     |
| Port Mapping (uPnP)    | 🗹 Enabled                          |                  |      |     |     |
|                        |                                    |                  |      |     |     |
|                        |                                    |                  |      |     |     |
|                        |                                    |                  |      |     |     |
|                        |                                    |                  |      |     |     |
|                        |                                    |                  |      |     |     |
|                        |                                    |                  |      |     |     |
|                        |                                    |                  |      |     |     |
|                        |                                    |                  |      |     |     |
|                        |                                    |                  |      |     |     |
|                        |                                    |                  |      |     |     |
|                        |                                    |                  |      |     |     |

Figure 6: Control Panel 2

5 Once we'll add your computer to your new network, your control panel will show both the network ID and the name of your network as in Figure 7: Control Panel 3.

### User Manual

| E ZeroTier Control Panel |                                    |                  |             | - | × |
|--------------------------|------------------------------------|------------------|-------------|---|---|
| ZeroTier Address         | 76d9bd9b8c                         | Network ID       | Name        |   |   |
| Version<br>Status        | 1.8.4<br>Online                    | 1c33c1ced0735e9c | ScatolaNera |   |   |
| Primary Port             | 9993<br>(service restart required) |                  |             |   |   |
| Port Mapping (uPnP)      | <ul> <li>Enabled</li> </ul>        |                  |             |   |   |
|                          |                                    |                  |             |   |   |
|                          |                                    |                  |             |   |   |
|                          |                                    |                  |             |   |   |
|                          |                                    |                  |             |   |   |
|                          |                                    |                  |             |   |   |
|                          |                                    |                  |             |   |   |
|                          |                                    |                  |             |   |   |

Figure 7: Control Panel 3

6 The network configuration on your PC is now completed.

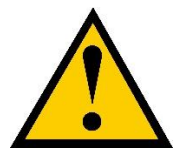

Ensure your Zerotier version is greater than 1.8.8 (install at least the 1.8.9) as older versions do not work for more than a few hours continuously.

### User Manual

### 1.3 Network setup – Wi-Fi

Your FRU is already configured to use the following Wi-Fi Credentials:

- Network Name: "frs"
- Password: "frswebservice"

The same information is reported on the back shell of every FRU.

You can create the following network with your mobile phone by following this procedure:

#### 1.3.1 Android users

- 1 Settings
- 2 Portable hotspot
- 3 Set up portable hotspot
- 4 Set the SSID field to "frs"
- 5 Set the Password field to "frswebservice"
- 6 Security: WPA2-Personal
- 7 Device identification: Default
- 8 Select AP Band: 2.4 GHz Band.
- 9 Turn on the Hotspot

#### **1.3.2 Apple users**

- 1 Settings
- 2 General
- 3 About
- 4 Set the name field to "frs"
- 5 Return to Settings
- 6 Mobile data
- 7 Personal Hotspot
- 8 Set the Wi-Fi Password field to "frswebservice"
- 9 Turn on the Hotspot

If you need to add more Wi-Fi credentials to your FRU, write an email to info@flightrecordingsystems.com specifying:

- Network name
- Password

FRS

### **2 Operation**

The device shall be installed on your aircraft as per "Flight Recording Unit Installation" section.

Once the FRU is installed, turn on the device. The Status LED will turn solidblue. Keep the aircraft stationary, with the engine OFF, for one minute to allow the inertial platform to start correctly. In the meantime, the user may perform all normal procedures (loading the aircrafts, belts...).

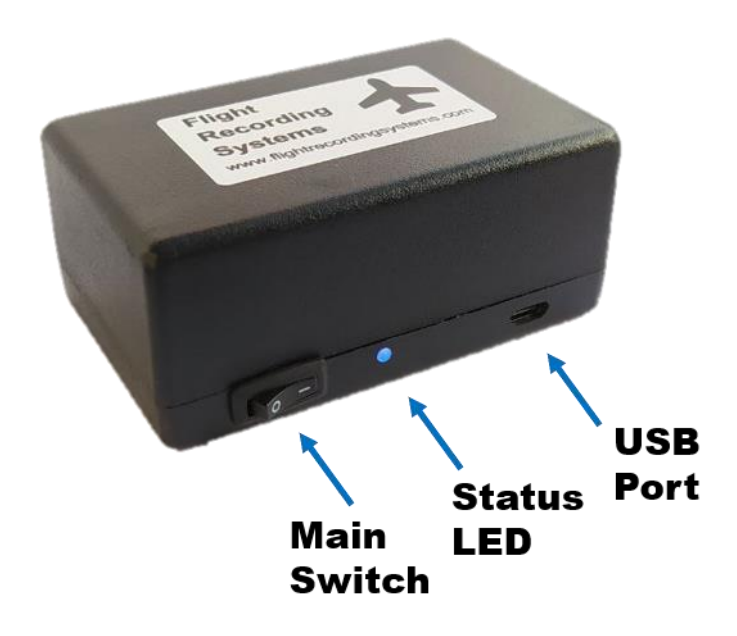

Figure 8 - FRU

The admissible ambient operating temperature range is from -20°C to 50°C.

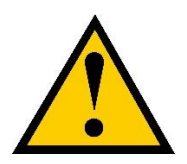

Do not leave the FRU unattended under direct sunlight.

### 2.1 Data recording

To start logging your flight data, turn on the FRU using the Main Switch. The Status LED will turn solid-blue and a new log is created.

To stop logging your flight data, turn off the FRU using the Main Switch. The Status LED will turn off.

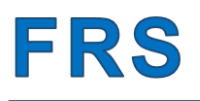

As a general rule, the FRU shall be installed and powered ON as the first task and turned OFF as the last task before leaving the aircraft.

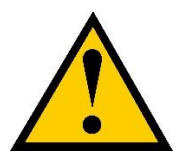

The FRU has enough memory to log all your flights. However, every time the FRU is turned ON, the oldest flight will be deleted to leave space for the new one. A maximum of 10 flights is stored in the FRU, waiting for post-Processing.

### 2.2 Post-Processing

Check the following paragraphs depending on the purchased solution.

#### 2.2.1 Local Processing (FRS Basic and Advanced)

- 1 Run the app as administrator
- 2 Check your FRU is OFF.
- 3 Turn on the FRU.
- 4 Ensure Wi-Fi connection is available. The Wi-Fi shall be:
  - a. Configured as per Network setup section
  - b. With internet access
- 5 Your data are being downloaded. The process will take a few minutes depending on the duration of the recordings. Wait for the confirmation e-mail.
- 6 Turn Off your FRUs;
- 7 Check your flight data on your Google Drive folder.

#### 2.2.2 Remote Processing (FRS Full)

The data processing service is operative 24/7, remotely.

- 1 Check your FRU is OFF.
- 2 Turn on the FRU.
- 3 Ensure Wi-Fi connection is available. The Wi-Fi shall be:
  - a. Configured as per Network setup section
  - b. With internet access
- 4 Your data are being downloaded. The process will take a few minutes depending on the duration of the recordings and the Wi-Fi speed. Wait for the confirmation e-mail from FRS.
- 5 Turn Off your FRUs;
- 6 Check your flight data on your Google Drive folder.

### **2.3 Data Visualization and features**

The Post-Processing tools are producing two different files:

1 .csv files, to be opened with Excel;

### User Manual

- 2 .kmz files, to be opened with Google Earth Pro;
- 3 .csv files, to be opened with CloudAhoy;
- 4 .fdr files, to be opened with X-Plane.

The standard name of the files will be, respectively:

- 1 CALLSIGN\_YEAR\_MONTH\_DAY\_HOUR\_MINUTE.kmz
- 2 CALLSIGN\_YEAR\_MONTH\_DAY\_HOUR\_MINUTE.csv
- 3 CloudAhoy\_CALLSIGN\_YEAR\_MONTH\_DAY\_HOUR\_MINUTE.csv
- 4 X-Plane\_CALLSIGN\_YEAR\_MONTH\_DAY\_HOUR\_MINUTE.fdr

The reference time reported in the file name is referred to the start of the recording, in UTC time.

#### 2.3.1 Google Earth Pro

Download and install Google Earth Pro on your desktop.

Once installed, double-click on your ".kmz" files. Google Earth Pro will start.

Three visualization modes are available:

- 1 Aircraft Attitude
- 2 Flight Path
- 3 Flight Line
- 4 Onboard Recording (available in FRS Advanced and FRS Full)

To activate those modes and review your flights, click the corresponding checkbox in the Google Earth Pro "Places" section as shown:

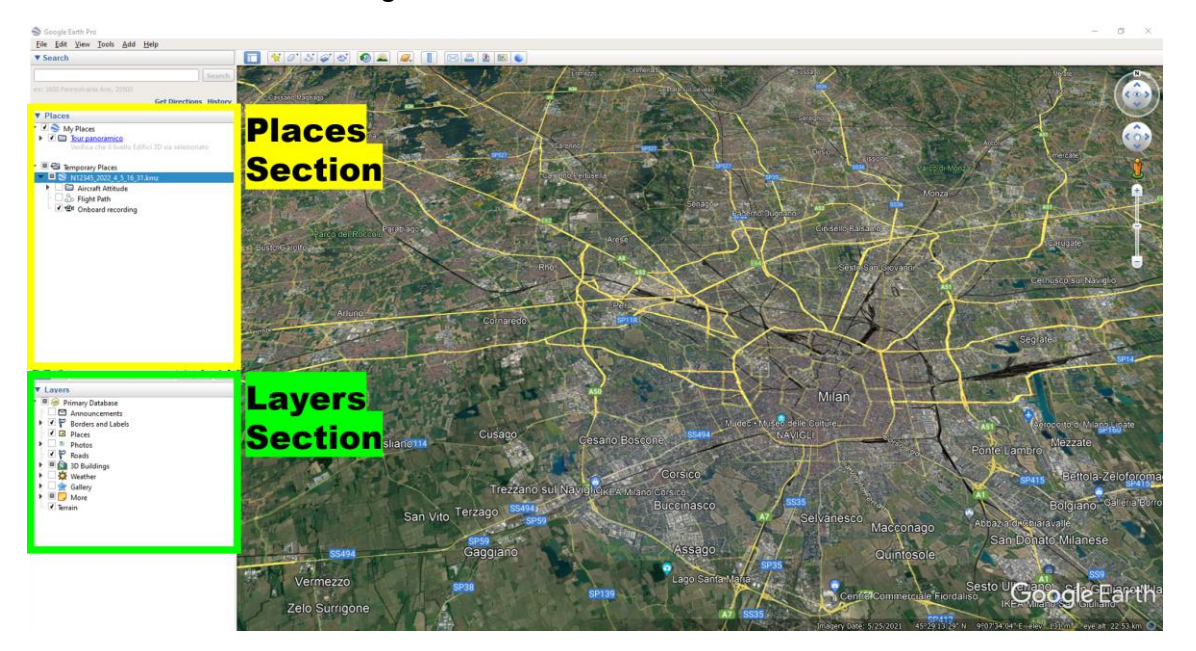

Figure 9 - Google Earth Pro Sections

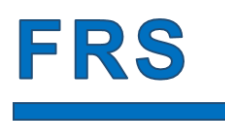

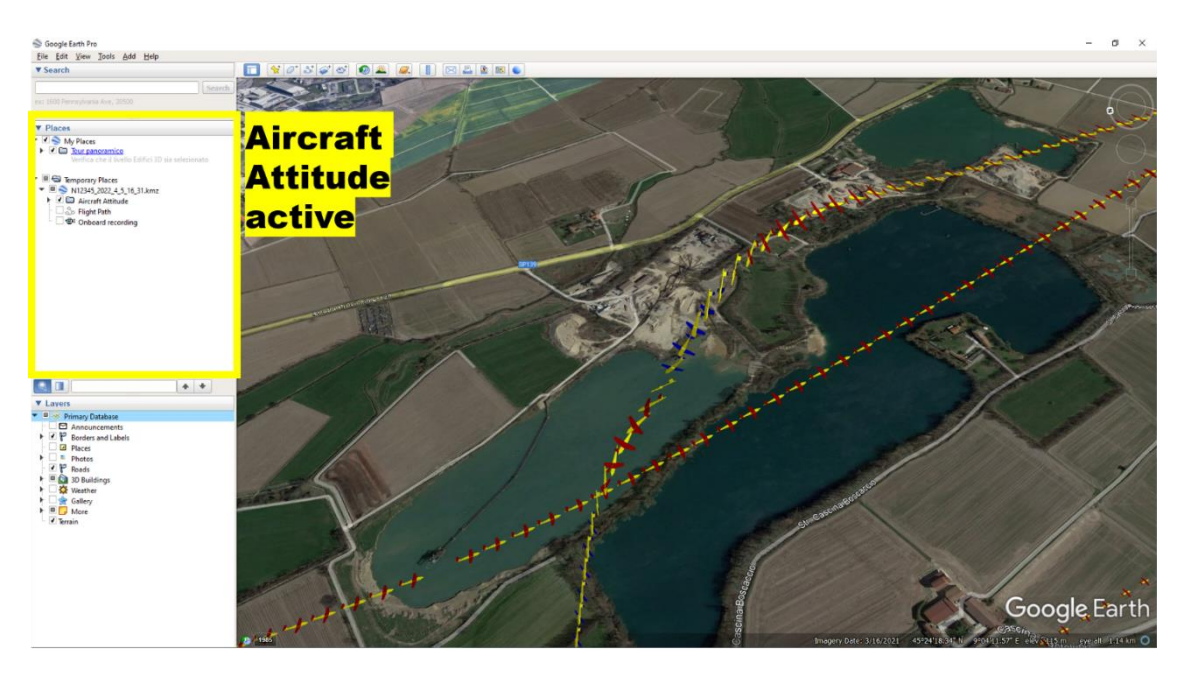

Figure 10 - Aircraft Attitude

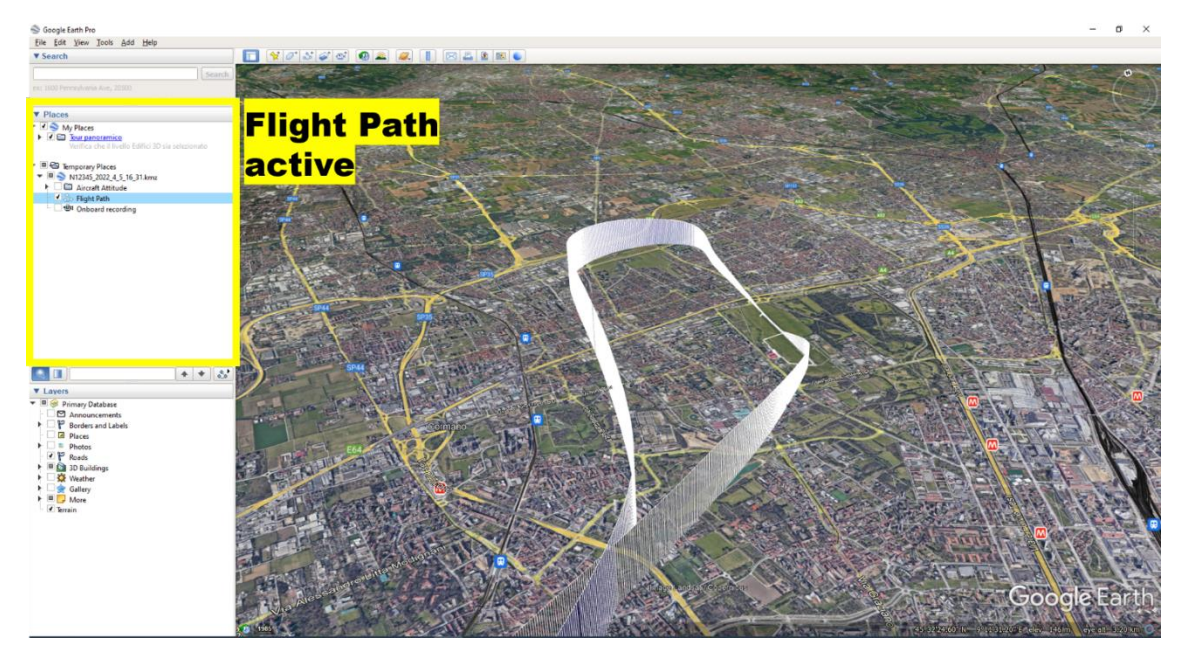

Figure 11 - Flight Path

### User Manual

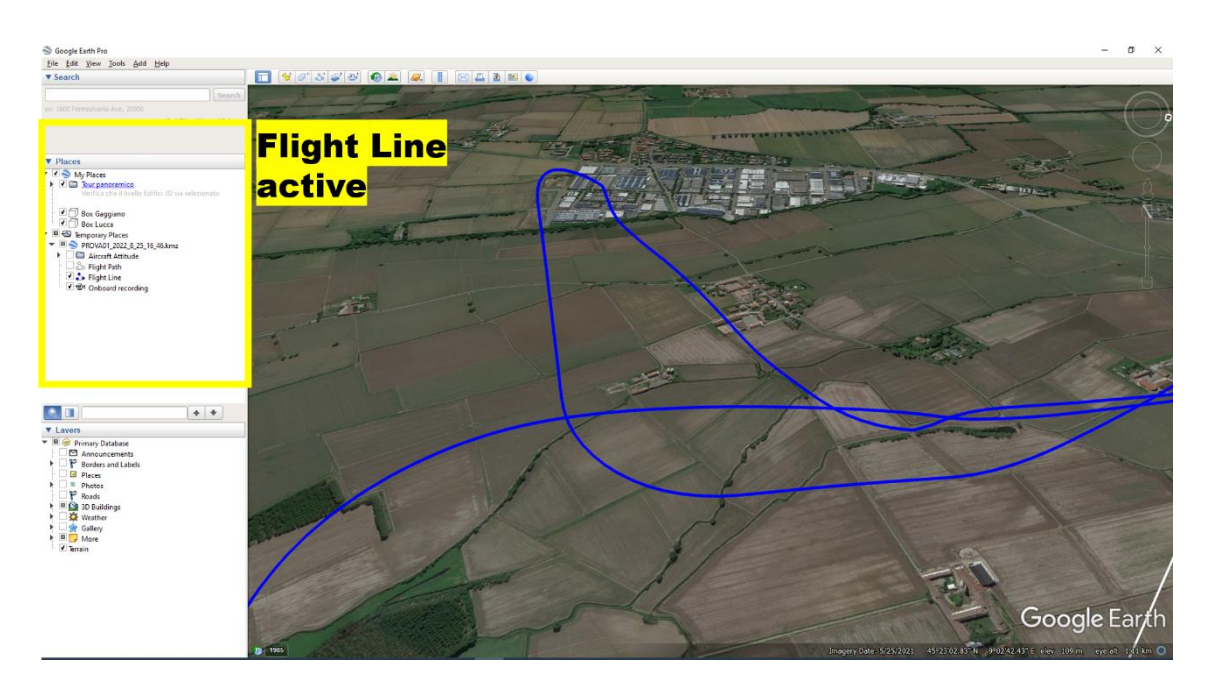

Figure 12: Flight Line

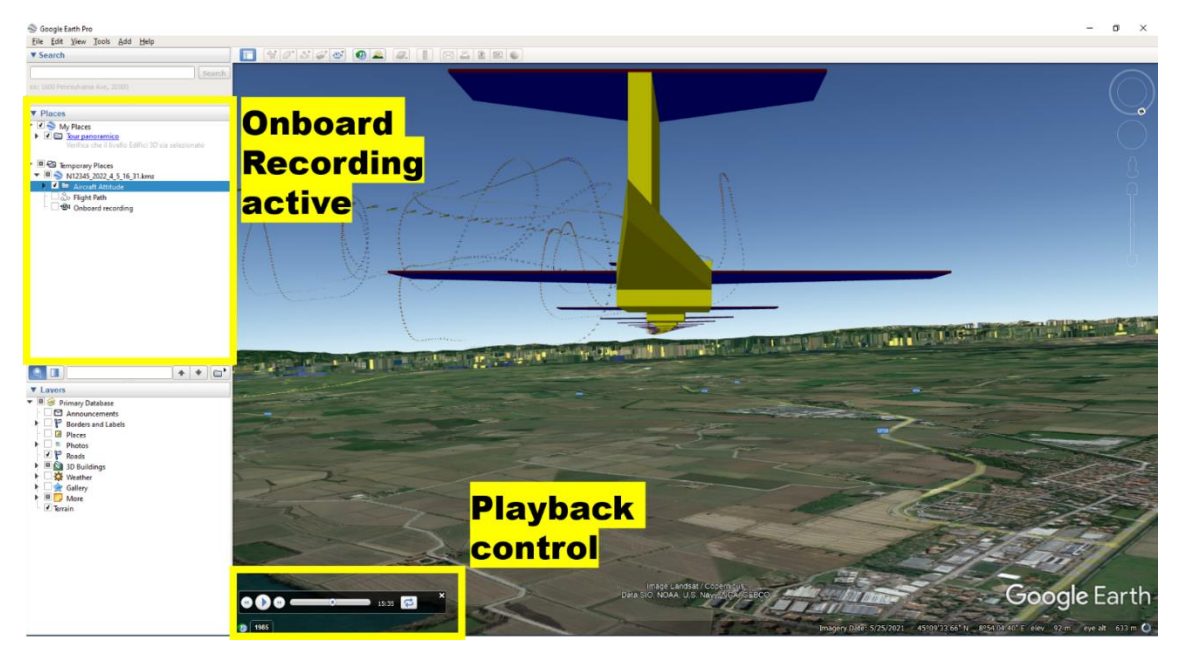

Figure 13 - Onboard recording

#### 2.3.2 Microsoft Excel ®

Comma separated Values files (.CSV) are useful to create routines to automate your flight analysis with custom software you might want to develop for your specific purposes.

The generated CSV file includes all the flight data stored in your FRU. All the log values are separated with a "comma" as shown in Figure 14: CSV File

|    | A B C D E F G H                                                                |
|----|--------------------------------------------------------------------------------|
|    | Flight Recording Systems - FRS                                                 |
| 2  | Website: www.flightrecordingsystems.com                                        |
| 3  | Contacts: info@flightrecordingsystems.com                                      |
| 4  | Data processing: FRS Web Service - Ver 1_88                                    |
| 5  |                                                                                |
| 6  | UTC Block OFF: 2022-07-24 09:39:39                                             |
| 7  | UTC Block ON: 2022-07-24 10:10:15                                              |
| 8  | Block Time: 0:30:36                                                            |
| 9  |                                                                                |
| 10 | UTC Hobbs ON: 2022-07-24 09:38:29                                              |
| 11 | UTC Hobbs OFF: 2022-07-24 10:10:26                                             |
| 12 | Hobbs Time: 0:31:57                                                            |
| 13 |                                                                                |
| 14 | UTC Takeoff: 2022-07-24 09:44:01                                               |
| 15 | UTC Landing: 2022-07-24 10:08:14                                               |
| 16 | Flying Time: 0:24:13                                                           |
| 17 |                                                                                |
| 18 | Engine Time: 0:27:30                                                           |
| 19 | Engine Cents: 45.83                                                            |
| 20 |                                                                                |
| 21 | Hobbs Time: all OK.                                                            |
| 22 | Block Time: all OK.                                                            |
| 23 | Flying Time: all OK.                                                           |
| 24 | FRU Battery: all OK.                                                           |
| 25 |                                                                                |
| 26 | Time [s],Roll_angle [deg],Pitch_angle [deg],Yaw_angle [deg],Latitude [deg],Lon |
| 27 | 70.322,1.0,5.2,-0.1,45.5381866,9.199331390921477,133.9,0.1,-0.0,1.0            |
| 28 | 70.572,0.9,5.1,-0.2,45.53818632852861,9.199331957207086,133.8,0.1,-0.0,1.0     |

Figure 14: CSV File

To manually review those data "by hand", you can follow those steps:

- 1 To open your .csv log file, double-click on the file.
- 2 Click the "A" of your spreadsheet to select all the first column;
- 3 Click the "Data" palette;
- 4 Click "Text to Columns";
- 5 Following the wizard, you'll have to choose between "Delimited" and "Fixed width". Select "Delimited" and click Next;
- 6 In the Delimiters section, click the "comma" checkbox and click "Next";
- 7 Click "Advanced" and set the dot ( . ) as decimal separator and nothing as Thousand separator.
- 8 Click Finish. The file is now available as a common Excel spreadsheet.

The original CSV file now is closer to Figure 15: CSV File after text-to-column

|    | A          | В           | с           | D           | E        | F        | G        | Н          |      |
|----|------------|-------------|-------------|-------------|----------|----------|----------|------------|------|
| 1  | Flight Re  | cording Sy  | ystems - F  | RS          |          |          |          |            |      |
| 2  | Website:   | www.flig    |             |             |          |          |          |            |      |
| 3  | Contacts:  | info@flig   | ghtrecordi  | s.com       |          |          |          |            |      |
| 4  | Data pro   | cessing: F  | RS Web S    | ervice - Ve | er 1_88  |          |          |            |      |
| 5  |            |             |             |             |          |          |          |            |      |
| 6  | UTC Block  | k OFF: 202  | 2-07-24 09  | :39:39      |          |          |          |            |      |
| 7  | UTC Block  | k ON: 2022  | 2-07-24 10: | 10:15       |          |          |          |            |      |
| 8  | Block Tin  | ne: 0:30:36 | j           |             |          |          |          |            |      |
| 9  |            |             |             |             |          |          |          |            |      |
| 10 | UTC Hobi   | os ON: 202  | 2-07-24 09  | 9:38:29     |          |          |          |            |      |
| 11 | UTC Hobi   | os OFF: 20  | 22-07-24 1  | 0:10:26     |          |          |          |            |      |
| 12 | Hobbs Ti   | me: 0:31:5  | 57          |             |          |          |          |            |      |
| 13 |            |             |             |             |          |          |          |            |      |
| 14 | UTC Take   | off: 2022-  | 07-24 09:4  | 4:01        |          |          |          |            |      |
| 15 | UTC Land   | ing: 2022-  | 07-24 10:0  | 8:14        |          |          |          |            |      |
| 16 | Flying Tir | me: 0:24:1  | 3           |             |          |          |          |            |      |
| 17 |            |             |             |             |          |          |          |            |      |
| 18 | Engine Ti  | ime: 0:27:  | 30          |             |          |          |          |            |      |
| 19 | Engine C   | ents: 45.8  | 3           |             |          |          |          |            |      |
| 20 |            |             |             |             |          |          |          |            |      |
| 21 | Hobbs Ti   | me: all O   | κ.          |             |          |          |          |            |      |
| 22 | Block Tin  | ne: all OK. |             |             |          |          |          |            |      |
| 23 | Flying Tir | me: all OK  |             |             |          |          |          |            |      |
| 24 | FRU Batte  | ery: all OK |             |             |          |          |          |            |      |
| 25 |            |             |             |             |          |          |          |            |      |
| 26 | Time [s]   | Roll_ang    | Pitch_an    | Yaw_ang     | Latitude | Longitud | Altitude | X Accel [0 | Y Ac |
| 27 | 70,322     | 1           | 5,2         | -0,1        | 45,5382  | 9,19933  | 133,9    | 0,1        |      |
| 28 | 70,572     | 0,9         | 5,1         | -0,2        | 45,5382  | 9,19933  | 133,8    | 0,1        |      |
|    | '          |             |             |             |          |          |          |            |      |

Figure 15: CSV File after text-to-column

With the introduction of the "Automatic Logbook" function, the system automatically recognizes the OFF/ON block time (in UTC) and Engine time and other relevant data. Please refer to "Automatic Logbook" section for any further.

#### 2.3.3 X-Plane

To review your flight in X-Plane:

- 1 Navigate to your aircraft's FRS log folder;
- 2 Copy (Ctrl + c) the file "X-Plane\_Callsign\_Year\_Month\_Day\_Hours\_mins.fdr" that you want to review;
- 3 Locate the "replays" folder in your X-Plane installation folder. It should be under "C:\Program Files\X-Plane 10\Output\replays" as shown in Figure 16: X-Plane replays folder.

### User Manual

| 📊   🛃 🤿 🗸 replays                         |                                                  |                    |                                  |                  |       |          | - 0                                                           | ×   |
|-------------------------------------------|--------------------------------------------------|--------------------|----------------------------------|------------------|-------|----------|---------------------------------------------------------------|-----|
| File Home Condividi                       | Visualizza                                       |                    |                                  |                  |       |          |                                                               | ^ ? |
| Aggiungi ad<br>Accesso rapido             | Taglia<br>Copia percorso<br>Incolla collegamento | Gopia in ▼         | X Elimina ▼<br>■ Rinomina<br>zza | Nuova<br>cartell | Propr | ietà 🧑   | Seleziona tutto Deseleziona tutto Inverti selezione Seleziona |     |
| ← → · ↑ 🔤 « Program                       | Files > X-Plane 10 >                             | Output > replay    | /s                               | ~                | ō     | , ⊂ Cer  | rca in replays                                                |     |
| 👝 info@flightrecordi 🖈 ^                  | Nome                                             | ^                  | Ultir                            | ma modifica      |       | Тіро     | Dimension                                                     | e   |
| 🕳 andreagatti0@gma 🖈                      | test_flight_747.fd                               | dr                 | 29/0                             | 9/2022 08:46     |       | File FDR | 1.470 k                                                       | B   |
| ALL_TLOG                                  | test_flight_baror                                | n.fdr              | 29/0                             | 9/2022 08:46     |       | File FDR | 794 k                                                         | B   |
| on Immagini                               | test_flight_c4.fd                                | r                  | 29/0                             | 9/2022           |       | File FDR | 794 k                                                         | B   |
| 👩 UserManual                              |                                                  | gnarai             |                                  |                  |       | File FDR | 794 k                                                         | B   |
| <ul><li>X-Plane</li><li>Dropbox</li></ul> | 🗋 X-Plane_PROVA                                  | 01_2022_8_25_16_46 | ö.fdr                            |                  |       | File FDR | 1.963 k                                                       | B   |

Figure 16: X-Plane replays folder

- 4 Paste (Ctrl + v) the log file in the "replays" folder.
- 5 Start X-Plane
- 6 Navigate in the top dropdown menu, locate "File", "Load Flight Data Recorder File" as shown in Figure 17.

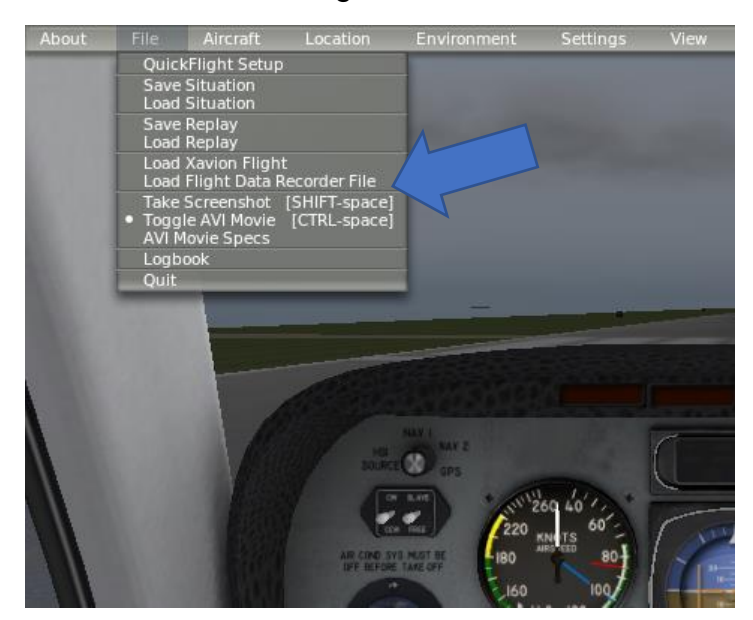

Figure 17: X-Plane File dropdown menu

7 X-Plane automatically will open a new window as shown in Figure 18: X-Plane Flight Data Recorder window

Ī

| ×                                                                                                    |                                                                                                    |                                                                                                    |                                                                                                    |                                                                                                    |                                                                                                    |                                                                                                    | Flight Da                                                                                                    | ata Recorder                                                                                              | : file                                                                     |                                           |              |                    |
|----------------------------------------------------------------------------------------------------|----------------------------------------------------------------------------------------------------|----------------------------------------------------------------------------------------------------|----------------------------------------------------------------------------------------------------|----------------------------------------------------------------------------------------------------|----------------------------------------------------------------------------------------------------|----------------------------------------------------------------------------------------------------|----------------------------------------------------------------------------------------------------|----------------------------------------------------------------------------------------------------|----------------------------------------------------------------------------|-------------------------------------------|--------------|--------------------|
| Create a te<br>This is a fli<br>See the IN                                                                         | xt file with an<br>ght data recor<br>STRUCTIONS f                                                                                                    | y name yo<br>der file, st<br>older for a                                                                                                    | u like that (<br>oring data i<br>sample FD                                                                                                    | ends in '.FD<br>from an act<br>R file. Here                                                                                                    | R'.<br>ual Flight D<br>are the allo                                                                                                    | ata Recorde<br>wable FDR e                                                                                                    | r, or perhap<br>ntries:                                                                                       | os just a simi                                                                                            | ulated flight                                                              |                                           |              |                    |
| COMM                                                                                                    | 1: any comme                                                                                                    | nt                                                                                                    |                                                                                                    |                                                                                                    |                                                                                                    |                                                                                                    |                                                                                                    |                                                                                                    |                                                                            |                                           |              |                    |
| ACFT:<br>TAIL:                                                                                                    | the aircraft fi<br>the tail numbe                                                                                                    | e to use, v<br>er of the ai                                                                                                    | vith directo<br>rcraft, for e                                                                                                    | ry path fror<br>xample: N8                                                                                                    | n X-Plane it<br>141Q. This                                                                                                    | self, for exa<br>line must c                                                                                                    | mple: Aircra<br>ome AFTER                                                                                     | aft/Heavy Me<br>the ACFT lin                                                                              | etal/Boeing T<br>ne.                                                       | 747.acf                                   |              |                    |
| TIME:<br>DATE<br>PRES:<br>TEMP<br>WIND<br>CALI:<br>WARM<br>TEXT:<br>MARK<br>EVNT<br>DATE<br>Flight D<br>Recorder 1 | the ZULU tim<br>: the date of th<br>the sea-level<br>: the sea-level<br>: the sea- | e of the bo<br>he flight, fr<br>pressure of<br>temperatu-<br>ing the fli<br>ikeoff or to<br>V file, with<br>b be read i<br>to appear i<br>b be hiligh-<br>bomma-del<br>elow to rea | eginning of<br>or example<br>luring the f<br>ure during I<br>ght in degr<br>buchdown I<br>n directory<br>aloud by th<br>n the time<br>ted at a giv<br>imited float<br>ad in the fil | the flight, i<br>: 03/05/02<br>light in inci-<br>the flight in<br>ees then kr<br>e computer, i<br>path from X<br>e computer<br>slider at a g<br>en time for<br>ing-point n<br>e, close this | for example<br>hes HG, for<br>degrees F,<br>otos, for exa<br>atitude, and<br>-Plane itsel<br>at a given<br>iven time, f<br>the event d<br>umbers, fol<br>s window ar | : 18:54:32<br>example: 2<br>for example<br>mple: 23.0;<br>l elevation i<br>f, at a given<br>ime, for exa<br>or example<br>uration, for<br>lowing the i<br>id play the i | 9.92<br>: 65<br>.7<br>h feet for ca<br>imple: 10,C<br>10,Approa<br>example: 1<br>abels in the<br>light in X-P | alibration, fo<br>cample: 10, c<br>copilot left th<br>ch began he<br>0,5<br>e screen belo<br>lane with th | r example: -<br>aural_alarm.<br>e cockpit he<br>ere.<br>ww.<br>e VCR butto | 118.34, 34<br>wav<br>ere.<br>ns at the to | 9.57, 456. T | 'his cali<br>reen. |
| Move the n<br>file version<br>aircraft:<br>tail numbe<br>time, local:<br>date:<br>SEA-LEVEI<br>wind:               | nouse over any<br>er:<br>- press, inch H<br>- temp, deg F:                                                                                                    | v column t<br>2<br>G:                                                                                                    | o see its de                                                                                                    | scription.                                                                                                    |                                                                                                    |                                                                                                    |                                                                                                    |                                                                                                    |                                                                            |                                           | bdez         |                    |
| time<br>secon                                                                                                    | deg C o                                                                                                    | lon<br>Jegre                                                                                                    | lat<br>degre                                                                                                    | h msl<br>ft                                                                                                    | radio<br>altft                                                                                                    | ailn<br>ratio                                                                                                    | elev<br>ratio                                                                                                 | rudd<br>ratio                                                                                             | ptch<br>deg                                                                | roll<br>deg                               | hdng<br>TRUE | spee<br>KIA        |

Figure 18: X-Plane Flight Data Recorder window

- 8 Click the squared checkbox as shown in *Figure 18: X-Plane Flight Data Recorder window* to select a log file.
- 9 A new window will appear. Select your log file as shown in *Figure 19: Select X-Plane log file* and click "Open Flight Data".

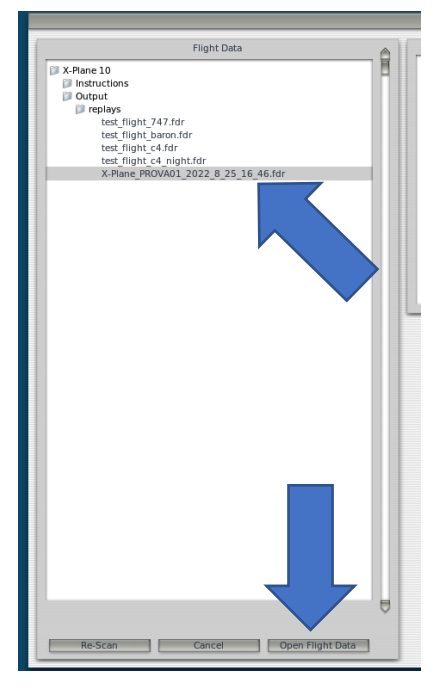

Figure 19: Select X-Plane log file

### User Manual

10 X-Plane will load your flight data. Close the window as shown in Figure 20.

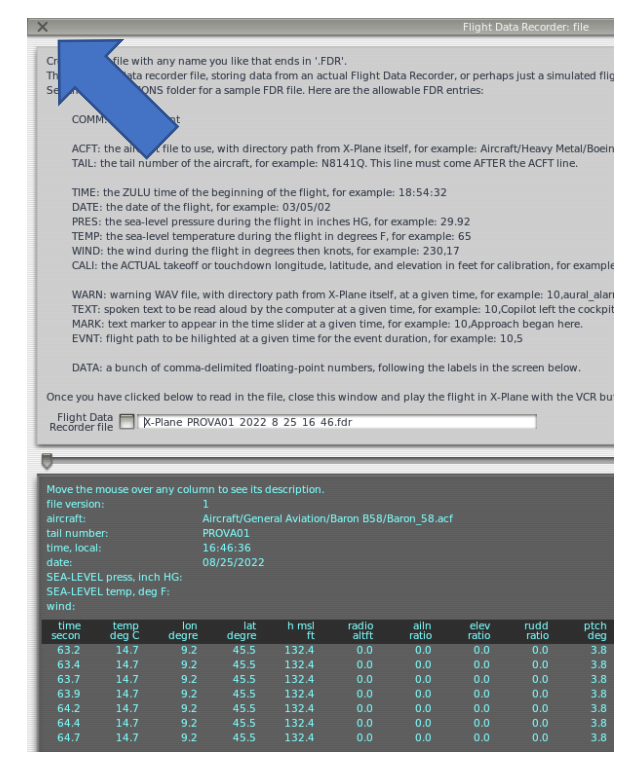

Figure 20: X-Plane has loaded your flight data

11 Use X-Plane as usual. A cursor will appear in the top-center of the screen to drag forward or backward your flight log as shown in Figure 21.

### User Manual

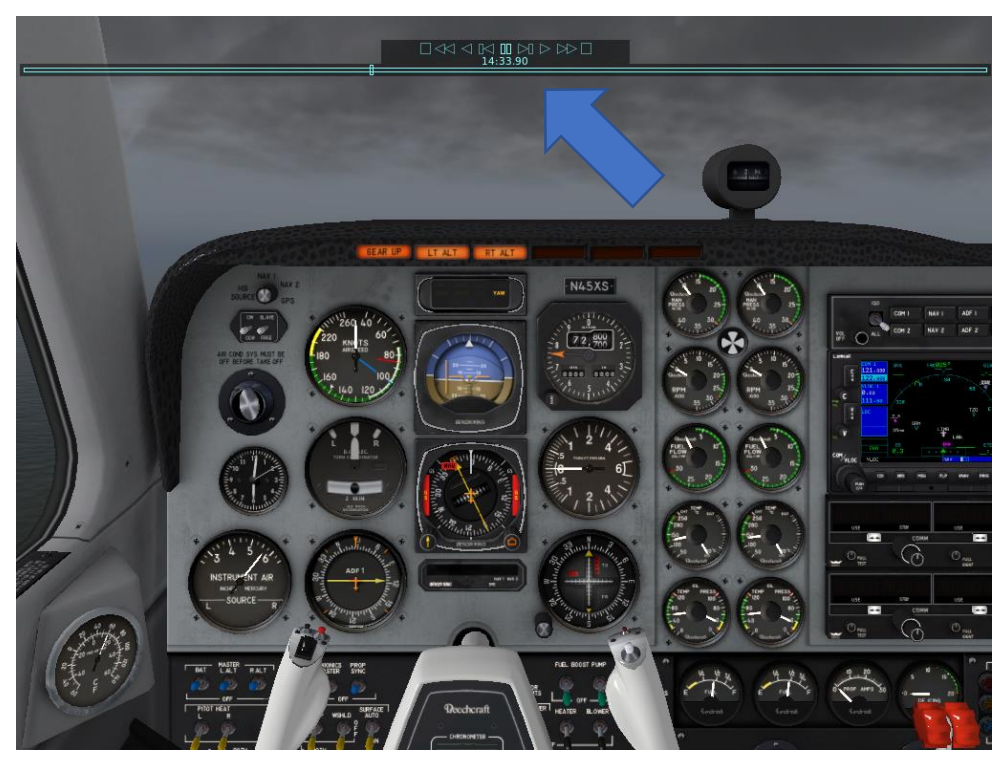

Figure 21: X-Plane flight log replay

#### 2.3.4 Real time monitor

To allow network communications between the FRU and Mission Planner, the user may need to configure the Firewall settings.

In order to let the FRU stream flight data to the ground, the FRU must be connected to a Wi-Fi hotspot as per paragraph "Network setup – Wi-Fi". A smartphone can be used for this purpose.

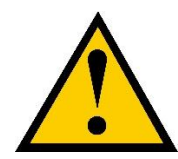

Since the data stream is sent across the internet, different internet providers can have a different coverage in some areas. Therefore, if the real time monitor shows some coverage gaps in certain areas, try a different internet provider.

#### 2.3.4.1 Network Firewall setup

1 Navigate your PC to find "Windows Defender Firewall" Section as shown in Figure 22: Windows Firewall

### User Manual

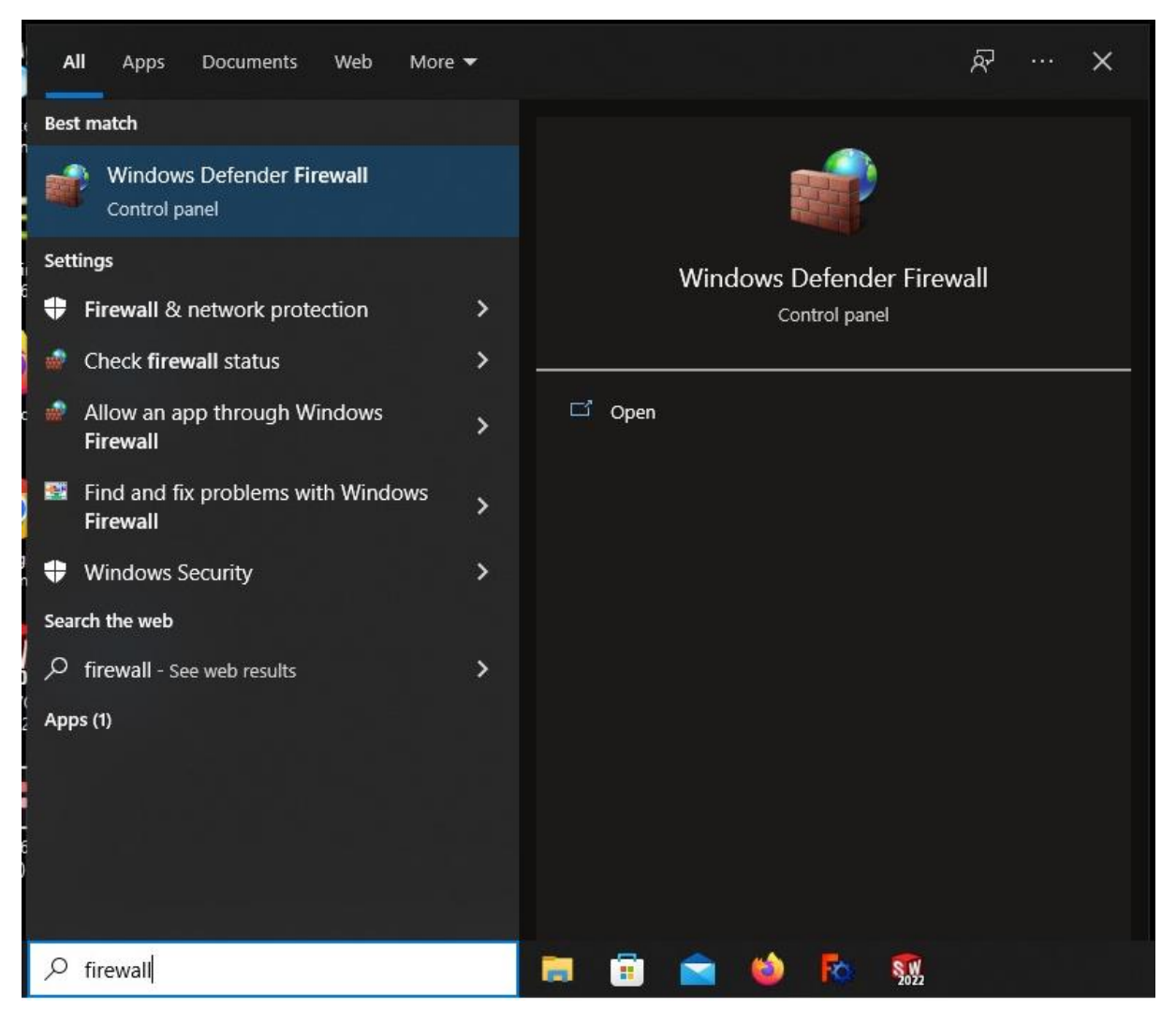

#### Figure 22: Windows Firewall

2 The Windows Defender Firewall window will open. Click on "Advanced settings".

### User Manual

| Recycle Bin                          | sldim Geogle Drive    |                                                                           |                                                                                                    |                                                                                  |     |                                     |
|--------------------------------------|-----------------------|---------------------------------------------------------------------------|----------------------------------------------------------------------------------------------------|----------------------------------------------------------------------------------|-----|-------------------------------------|
| SOLID WORK<br>Composer               | FreeCAD 0.19          | Windows Defender Firewall ← → = ↑  → Control Par                          | nel > System and Security > Windows Defender                                                                             | Firevall V                                                                       | - 0 | x                                   |
| → @<br>2022<br>eDrawings<br>2022 x64 | Administra block.plan | Control Panel Home<br>Allow an app or feature<br>through Windows Defender | Help protect your PC with Windows<br>Windows Defender Firewall can help prevent hi<br>through the Internet or a network. | Defender Firewall<br>ackers or malicious software from gaining access to your PC |     | *                                   |
| 2                                    |                       | Firewall Chapte potification rational                                     | Domain networks                                                                                                    | Connected 🔗                                                                      |     |                                     |
| E ST                                 |                       | Turn Windows Defender                                                     | Networks at a workplace that are attached to a                                                                           | a domain                                                                         |     |                                     |
| Acrobat<br>Reader DC                 |                       | Firewall on or off                                                        | Windows Defender Firewall state:                                                                                         | On                                                                               |     |                                     |
|                                      |                       | S Advanced settings                                                       | Incoming connections:                                                                                                    | Block all connections to apps that are not on the list                           |     |                                     |
| 201                                  |                       | Troubleshoot my netwo                                                     | Active domain networks                                                                                                   | Project.local                                                                    |     |                                     |
| Advanced IP<br>Scanner               |                       |                                                                           | dification states                                                                                                    | Notify me when Windows Defender Firewall blocks a<br>new app                     |     |                                     |
| , e                                  |                       |                                                                           | Private networks                                                                                                    | Connected 🔗                                                                      |     |                                     |
| eDrawings<br>2015 x64                |                       |                                                                           | Networks at home or work where you know a                                                                                | nd trust the people and devices on the network                                   |     |                                     |
|                                      | -                     |                                                                           | Windows Defender Firewall state:                                                                                         | On                                                                               |     |                                     |
| ()                                   |                       |                                                                           | Incoming connections:                                                                                                    | Block all connections to apps that are not on the list<br>of allowed apps        |     |                                     |
| Firefox                              | This PC               |                                                                           | Active private networks:                                                                                                 | 2 Rete 8                                                                         |     |                                     |
|                                      |                       |                                                                           | Notification state:                                                                                                    | Notify me when Windows Defender Firewall blocks a<br>new app                     |     |                                     |
| Google                               |                       |                                                                           | Guest or public networks                                                                                                 | Connected ⊘                                                                      |     |                                     |
| Chrome                               |                       |                                                                           | Networks in public places such as airports or o                                                                          | offee shops                                                                      |     |                                     |
| SW                                   |                       | See also                                                                  | Windows Defender Firewall state:                                                                                         | On                                                                               |     |                                     |
| SOLIDWORK                            | 5 Network             | Security and Maintenance<br>Network and Sharing Center                    | Incoming connections:                                                                                                    | Block all connections to apps that are not on the list<br>of allowed apps        |     |                                     |
| 2022                                 |                       |                                                                           | Active public networks:                                                                                                  | Fete 7                                                                           |     | ×                                   |
| scilab-6.1.0<br>(64-bit) D           |                       |                                                                           |                                                                                                    |                                                                                  |     |                                     |
| # 2                                  | 7 Type here to search | 🛤 💼 💼 🏟 🌆                                                                 | s 🤹 😐                                                                                                    |                                                                                  |     | 🥚 62°F Sunny ヘ 🖫 印) 🤌 TA 🕺 924 AM 💭 |

3 Click on "Inbound rules", "New Rule..."

| Recycle Bin sidim Google Drive                         |                                                                                                    |                 |                     |                                       |
|--------------------------------------------------------|----------------------------------------------------------------------------------------------------|-----------------|---------------------|---------------------------------------|
| Windows Defender Firewall                              |                                                                                                    |                 | - 🗆 X               |                                       |
| 2022 P ← → + + + Control                               | Panel > System and Security > Windows Defender Firewall                                                                                                    | ~ ð             | ۹,                  |                                       |
| SOLIDWORKS FreeCAD 0.19<br>Composer Control Panel Home | Help protect your PC with Windows Defender Firewal                                                                                                    | 1               | <u>^</u>            |                                       |
|                                                        | Windows Defender Firewall with Advanced Security                                                                                                    |                 | 1.00                |                                       |
| Allow an app or feature                                | File Action View Help                                                                                                    |                 |                     |                                       |
| P 2022                                                 | 💠 🔿 🙍 😹 📓 🖬                                                                                                    |                 |                     |                                       |
| 2022 x64  Change notification settings                 | Windows Defender Firewall with Inbound Rules                                                                                                    |                 | Actions             |                                       |
| 😴 Turn Windows Defender                                | Inbound Rules                                                                                                    | Group Profile   | A Jahound Rules     |                                       |
| Firewall on or off                                     | Cutbound Rules                                                                                                    | 4) Domain       | Max Bula            |                                       |
| 😵 Restore defaults                                     | Connection Security Rule consider (Chapter SPB 17.                                                                                                    | 4) Domain       |                     |                                       |
| Acrobat                                                | shelp (C:\CADENCE\SP8.17.                                                                                                    | 4) Private      | Y Filter by Profile | •                                     |
| Reader DG Troubleshoot my network                      | cdnshelp (C:\CADENCE\SPB_17.                                                                                                    | 4) Private      | ▼ Filter by State   |                                       |
|                                                        | allegro (C:\CADENCE\SPB_17.4)                                                                                                    | Private         | Filter by Group     | <b>&gt;</b>                           |
|                                                        | allegro (C:\CADENCE\SPB_17.4)                                                                                                    | Domain          | View                | >                                     |
|                                                        | allegro (C:\CADENCE\SPB_17.4)                                                                                                    | Domain          | (c) Refresh         |                                       |
| Advanced IP                                            | allegro (C:\CADENCE\SPB_17.4)                                                                                                    | Private         | Event List          |                                       |
| Scanner                                                | ana (Cadence License Manager)                                                                                                    | All All         |                     |                                       |
|                                                        | Cardence License Manag                                                                                                    | er) All         | Help                |                                       |
| →e                                                     | AppMar (C) CADENCE SPB 17.4                                                                                                    | Private         |                     |                                       |
|                                                        | AppMgr (C:\CADENCE\SPB_17.4)                                                                                                    | Private         |                     |                                       |
| eDrawings                                              | AppMgr (C:\CADENCE\SPB_17.4)                                                                                                    | Domain          |                     |                                       |
| 2015 x64                                               | AppMgr (C:\CADENCE\SPB_17.4)                                                                                                    | Domain          |                     |                                       |
|                                                        | 🖉 axislmd (Cadence License Manag                                                                                                    | er) All         |                     |                                       |
|                                                        | Cadmosd (Cadence License Mana                                                                                                    | iger) All       |                     |                                       |
|                                                        | Capture (C:\CADENCE\SPB_17.4)                                                                                                    | Private         |                     |                                       |
| Firefox This PC                                        | Capture (C:\CADENCE\SPB_17.4)                                                                                                    | Private         |                     |                                       |
|                                                        | Capture (ChiCADENCE(SPE_17/4)                                                                                                    | Domain          |                     |                                       |
|                                                        | Capture (ChCADENCESPB_17.4)                                                                                                    | er) All         |                     |                                       |
|                                                        | Contract Contract Con | Private         |                     |                                       |
| Canala Sector                                          | Cdsmps (C:\CADENCE\SPB_17.4)                                                                                                    | Domain          |                     |                                       |
| Chrome                                                 | Cismps (Ci\CADENCE\SPB_17.4)                                                                                                    | Domain          |                     |                                       |
| Security and Maintenance                               | dsmps (C:\CADENCE\SPB_17.4)                                                                                                    | Private         |                     |                                       |
| Network and Sharing Center                             | CdsMsgServer (C:\CADENCE\SPB                                                                                                    | _17.4) Domain   |                     |                                       |
|                                                        | CdsMsgServer (C:\CADENCE\SPB)                                                                                                    | _17.4) Private  |                     |                                       |
| SOLIDWORKS Network                                     | C cdsMsgServer (CI\CADENCE\SPB)                                                                                                    | _17.4) Domain   |                     |                                       |
| 2022                                                   | Costingserver (Ci\CADENCE\SPB,                                                                                                    | Private Private |                     |                                       |
|                                                        | CostrameServer (ChCADENCESP                                                                                                    | B 17.4) Private |                     |                                       |
|                                                        | < > <                                                                                                    |                 |                     |                                       |
|                                                        |                                                                                                    |                 |                     |                                       |
| scilab-6.1.0                                           |                                                                                                    |                 |                     |                                       |
| (64-bit) D                                             |                                                                                                    |                 |                     |                                       |
|                                                        |                                                                                                    |                 |                     |                                       |
| Q Tune here to rearch                                  |                                                                                                    |                 |                     | 6785 Summer ∧ (□ dt) ∧ ITA 925AM □    |
| - spenere to search                                    | 1                                                                                                    |                 |                     | 02 F 3011119 F 12 40 25 194 4/16/2022 |

4 The New Inbound Rule Wizard window will open. Select "Program" and click "Next";

### User Manual

| Recycle Bin                                                                                                    | sidim Google Drive  |                                                                                                    |                                                                                                    |                                                                                                    |                                                                                                    |                                                                          |                                      |
|----------------------------------------------------------------------------------------------------|---------------------|----------------------------------------------------------------------------------------------------|----------------------------------------------------------------------------------------------------|----------------------------------------------------------------------------------------------------|----------------------------------------------------------------------------------------------------|--------------------------------------------------------------------------|--------------------------------------|
| SCUEWORKS<br>Composer<br>Composer | FreeCAD 0.19        | Windows Defender Fanest     Windows Defender Fanest     Control P and Hame     Along redification satings     Formal on or off-fare     Formal on or off-fare     Formal | and > System and Security > WW<br>Help protect your PC will<br>Windows Differed Frendt alt<br>File Actor View Help<br>with all will be all the security Help<br>Windows Differed Firenalt will<br>indexed file<br>Conctours Rules<br>Concerto Security Rules<br>> Mentooling | dow Defender Firewall<br>th Windows Defender Firewall<br>Indowed Roter<br>Second Rote<br>Control (CADENCESPE, 17.4)<br>Control (CADENCESPE, 17.4)<br>CADENCESPE, 17.4)<br>CADENCESPE, 17.4)<br>CADE                                                                                                    | v b<br>Group Profile A<br>Domain<br>Private                                                                                                    | Actions<br>Indexed Rules<br>W. Filter by Polific<br>W. Eliter by Collect | *                                    |
| Advanced IP In Scaner II II II II II II II II II II II II II                                                                                                    | This PC             | See also<br>Security and Maintenance<br>Network and Sharing Center                                                                                                    | <                                                                                                    | a darger (C)<br>a darger (C)<br>a | wak.<br>What type of sole would you like to create?<br>(a) Fragman<br>Rule that controls connections for a pre-<br>Net the controls connections for a TO<br>(C) Freedinger<br>Rule that controls connections for a We<br>(C) Latter to controls connections for a We<br>(C) Latter to controls connections for a We<br>(C) Latter to controls connections for a We<br>(C) Latter to controls connections for a We | gan.<br>P or LOP pos.<br>Indexe expetitionae                             |                                      |
| (64-6it) D                                                                                                    | Type here to search |                                                                                                    | 💼 🤞 🌆 🕅                                                                                                    | et 💷 📝                                                                                                    |                                                                                                    |                                                                          | 🥚 62'F Sunnny ∧ 💭 40  🖋 πλ. 🕸23 AM 🖵 |

5 Browse for the Mission Planner .exe path in your PC and click "Next";

| egyi e Bin didim Google Drive                                                                                                    |                                                                                                    |                                                                                                    |                                                                                                    |                                                             |     |                                             |
|----------------------------------------------------------------------------------------------------|----------------------------------------------------------------------------------------------------|----------------------------------------------------------------------------------------------------|----------------------------------------------------------------------------------------------------|-------------------------------------------------------------|-----|---------------------------------------------|
| Windows Defender Firewall                                                                                                    | ol Panel > System and Security > Wi                                                                                                    | ndows Defender Firewall                                                                                                    | v 0                                                                                                    | × □ -                                                       |     |                                             |
| SOLIDWORKS Field D0.19<br>Comport Control Panel Home<br>Allow an upp or feature<br>through Windows Defende                                                                                                    | Help protect your PC wi                                                                                                    | ith Windows Defender Firewall<br>th Advanced Security                                                                                                    |                                                                                                    | ×                                                           | D X |                                             |
| Firewill<br>Firewill<br>Converse<br>Administra block_plan<br>So Change notification setting<br>Turn Windows Defender<br>Firewill on or defender<br>Firewill on or defender<br>Firewil | Windows Defender Firewall with<br>Windows Defender Firewall with<br>Minbound Rules<br>Connection Security Rules<br>S. Connection Security Rules<br>S. Monitoring | Inbound Rules Name Ccdmshelp (C:\CADENCE\SPB_17.4) C_cdmshelp (S:\CADENCE\SPB_17.4) C_cdmshelp (C:\CADENCE\SPB_17.4) C_cdmshelp (C:\CADENCE\SPB_17.4)                                                                                                    | Group Profile A<br>Domain<br>Domain<br>Brinte                                                                       | Actions<br>Inbound Rules<br>New Rule<br>Y Filter by Profile | •   |                                             |
| Activation Troubleshoot my network                                                                                                    |                                                                                                    | Cubanhelp (Cheatrice Care (1.4)     Cubanhelp      Allegro (Ch     allegro (Ch     allegro (Ch     allegro (Ch     Specify the full program path a     allegro (Ch     Specify the full program path a                                                                                                    | rivele                                                                                                    | NZ - Elles builded                                          | × , |                                             |
| ⇒ceiner<br>⇒<br>C<br>C<br>C<br>C<br>C<br>C<br>C<br>C<br>C<br>C<br>C<br>C<br>C                                                                                                    |                                                                                                    | altocida (Ca     ambitid (Ca     ambitid (Ca     AppMgr (C     AppMgr (C     AppM | Does this rule apply to all programs or a spo<br><b>All programs</b><br>Rule applies to all connections on the      | nofic program ?                                             |     |                                             |
| Findex This PC                                                                                                    |                                                                                                    | axisima (C)     cadmosd ()     Capture (C)     Capture (C)     Capture (C)     Capture (C)                                                                                                    | This program path:<br>"2hogramFiles", (x06):Mission Planne<br>Example: c:/path/program.exe<br>"2hogramFiles", Norow | r-MssionPlanner exe                                         |     |                                             |
| Google See also<br>Chrome Security and Maintenance                                                                                                    |                                                                                                    | Capate (C<br>Calama (Ca<br>Calamps (C<br>Calamps (C<br>Calamps (C)<br>Calamps (C)                                                                                                    |                                                                                                    |                                                             |     |                                             |
| Vetwork and Sharing Cente                                                                                                    |                                                                                                    | cdsMsgSen     ddMsgSen     ddMsgSen     ddMsgSen     ddMsgSen     ddMsgSen     ddMsgSen     ddMsgSen     ddMsgSen     ddMsgSen     ddMsgSen                                                                                                    |                                                                                                    |                                                             |     |                                             |
| saləb-6.1.0<br>(64-bət) D                                                                                                    | <>                                                                                                    | <                                                                                                    |                                                                                                    | < Back Next > Cencel                                        |     |                                             |
| 🗐 🔎 Type here to search                                                                                                    | 🖹 💼 📦 🌆 🕅                                                                                                    | i 🧠 😐 📷                                                                                                    |                                                                                                    |                                                             |     | 🥚 62年 Sunny ヘ 訂 印 🖋 TA 9:26 AM<br>4/16/2022 |

6 Select "All the connection" and click "Next";

### User Manual

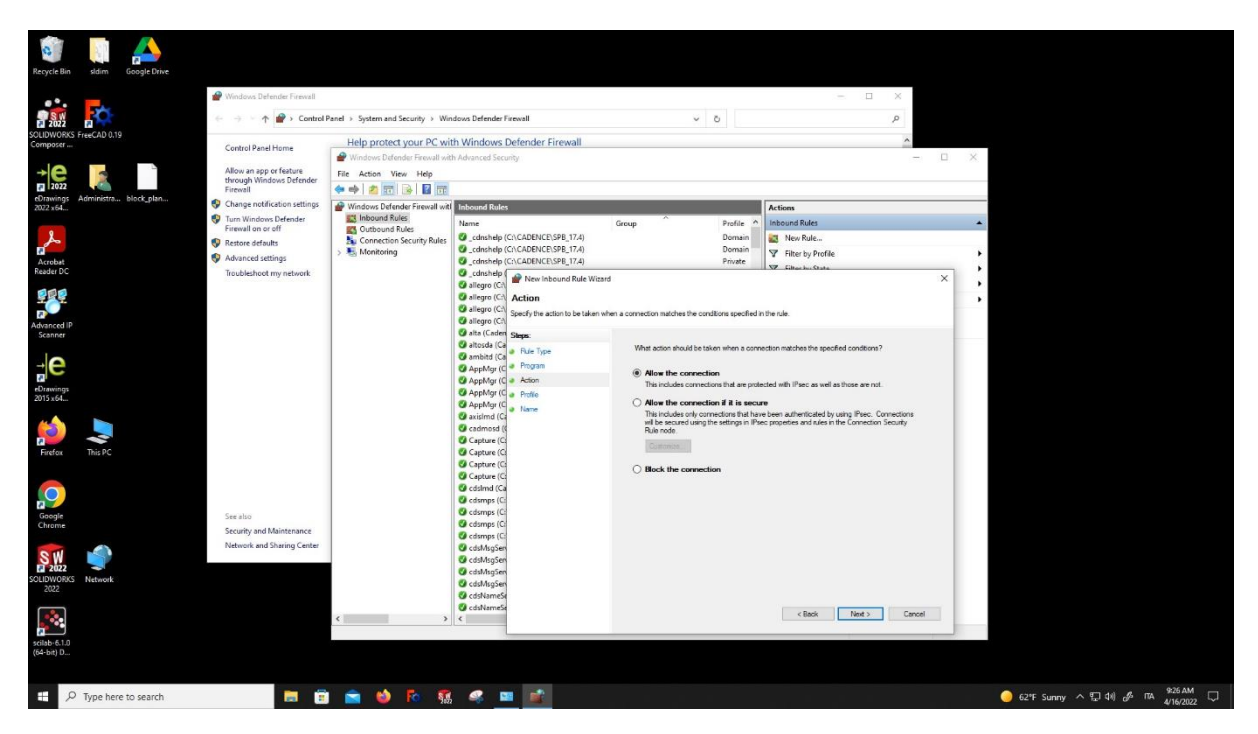

7 Select "Domain", "Private", "Public" and click "Next";

| Recycle Bin sldim Google Drive                                                                                                    |                                                                                                    |                                                                                                    |                                                                                                    |                                        |                                         |   |                                    |
|----------------------------------------------------------------------------------------------------|----------------------------------------------------------------------------------------------------|----------------------------------------------------------------------------------------------------|----------------------------------------------------------------------------------------------------|----------------------------------------|-----------------------------------------|---|------------------------------------|
| Windows Defender Fireva       2022                                                                                                    | rol Panel > System and Security > Wi                                                                                            | indows Defender Firewall                                                                                                    | v 0                                                                                                    |                                        | × □ - ×                                 |   |                                    |
| SCUEWORKS FreeCAD 0.19<br>Composer<br>Composer<br>Com | Help protect your PC w<br>Windows Defender Firewall wir<br>File Action View Help<br>+ + 2 12 12 12 12 12 12 12 12 12 12 12 12 1 | ith Windows Defender Firewall                                                                                                    |                                                                                                    |                                        |                                         | × |                                    |
| RUbaniye Administra Booc glob                                                                                                    | Windows Defender Firewall wit     Monound Rules     Gutbound Rules     Connection Security Rules     Monitoring                 | Inbound Roles Name  C., CADENCE\SPB_17.4)  C., CADENCE\SPB_17.4)  C., CADENCE\SPB_17.4)  C., CADENCE\SPB_17.4)  C., CADENCE\SPB_17.4)                                                                                                    | Group                                                                                                    | Profile<br>Domain<br>Domain<br>Private | Actions Inbound Rules New Rule New Rule | - |                                    |
| Radar DC Traublehood my network  Advanced P  Advanced P  Council   Traublehood my network  Traublehood my network  Council   Traublehood my network  See also  Council   Traublehood my network  See also  See also  See                                                                                                    |                                                                                                    | Control of a final sector of the sector of the Will Sector of Control of Control of | 2014<br>Nit role applies.<br>When dues this side apply?<br>Domain<br>Applies when a computer to<br>Private<br>Applies when a computer to<br>Applies when a computer to<br>Applies when a computer to | i connected t<br>i connected t         | X to a coporate domain.                 |   |                                    |
| SOLENUOR Network<br>2022<br>solab 6.0.0<br>(64 bit) (D                                                                                                    | ٢ >                                                                                                    | C califigue<br>C califigue<br>C califigue<br>C califiames<br>C califiames<br>C                                                                                                    |                                                                                                    |                                        | (Back Rent) Cancel                      |   |                                    |
| E 🔎 Type here to search                                                                                                    | 🖻 💼 📦 🌆 🖗                                                                                                    | s 🧠 😐 🛋                                                                                                    |                                                                                                    |                                        |                                         |   | 🥥 62°F Sunny ^ 🖫 Фіј 🖋 ПА 🤐 927 АМ |

8 Assign a name to this new rule (e.g., Mission Planner). A description is optional;

### User Manual

| Recycle Bin                                      | sldim Google Drive    |                                                                                                    |                                                                                                    |                                                                                                    |                                                                |                                                              |                                     |
|--------------------------------------------------|-----------------------|----------------------------------------------------------------------------------------------------|----------------------------------------------------------------------------------------------------|----------------------------------------------------------------------------------------------------|----------------------------------------------------------------|--------------------------------------------------------------|-------------------------------------|
| <b>.</b>                                         | <b>C</b>              | Windows Defender Firewall ← → ← ↑ P → Control P                                                                                                   | anel > System and Security > Wir                                                                                                    | ndows Defender Firewall                                                                                                    | v õ                                                            | × 🗉 –                                                        |                                     |
| Composer                                         | FreeCAD 0.19          | Control Panel Home<br>Allow an app or feature<br>through Windows Defender<br>Firewall<br>Change notification settings                             | Help protect your PC wi<br>Windows Defender Frewall with<br>File Action View Help<br>The Action View Help<br>The Windows Defender Frewall with<br>Windows Defender Frewall with | th Windows Defender Firewall h Advanced Security Inbound Rules                                                                                                    |                                                                | - 0                                                          | ×                                   |
| Acrobat<br>Reader DC                             |                       | <ul> <li>Turn Windows Defender<br/>Firewall on or off</li> <li>Restore defaults</li> <li>Advanced settings<br/>Troubleshoot my network</li> </ul> | Inbound Rules Connection Security Rules Connection Security Rules Monitoring                                                                                                    | Name Ccdmshelp (Ct\CADENCE\SPB_17.4) C_cdmshelp (Ct\CADENCE\SPB_17.4) C_cdmshelp (Ct\CADENCE\SPB_17.4) C_cdmshelp (Ct\CADENCE\SPB_17.4) C_cdmshelp (Ct\CADENCE\SPB_17.4) C_admshelp C admshelp C adm | Group Profile Domain<br>Domain<br>Drivate                      | Inbound Rules New Rule  Filter by Profile  Graduate State  X |                                     |
| Advanced IP<br>Scanner<br>                       |                       |                                                                                                    |                                                                                                    | alingen (C), Specify the name and description of<br>alingen (C), Specify the name and description of<br>alingen (C),<br>alino(c), (C),<br>alino(c), (C),                                                                                                    | Bisrule.<br>Name:<br>Masion Panner                             |                                                              | •<br>•                              |
| Firefox<br>Google<br>Chrome                      | This PC               | See also<br>Security and Maintenance                                                                                                    |                                                                                                    | Cardinota (C<br>Cardinota (C<br>Capture (C<br>Capture (C<br>Captu                                                                                                    | Description (sptisme):<br>FRS Preval configuration for Maxon 1 | Parned                                                       |                                     |
| SOLIDWORKS<br>2022<br>scilab-6.1.0<br>(64-bit) D | Network               | Network and Sharing Center                                                                                                    | < >>                                                                                                    | Cablage<br>Cablage<br>Cablage<br>Cablage<br>Cablands<br>Cablands                                                                                                    |                                                                | < Bok Freih Cancel                                           |                                     |
| ۹ 🗉                                              | ) Type here to search | <b>a a</b>                                                                                                    | i 💼 📦 🌆 💱                                                                                                    | 🤹 😐 💼                                                                                                    |                                                                |                                                              | 🥥 62°F Sunny ∧ 💭 фі) 🖉 ПА 9827 АМ 🖓 |

9 The firewall rules for Mission Planner have been updated successfully.

| Recycle Bin                | sldim Ge      | pogle Drive |                                                                          |                                   |                                         |                                         |         |          |        |         |          |               |                |          |            |          |               |
|----------------------------|---------------|-------------|--------------------------------------------------------------------------|-----------------------------------|-----------------------------------------|-----------------------------------------|---------|----------|--------|---------|----------|---------------|----------------|----------|------------|----------|---------------|
| 2022                       | Ċ.            |             | <ul> <li>Windows Defender Firewall</li> <li>↔ ↔ ★ ◆ Control F</li> </ul> | Panel > System and Security > Win | dows Defender Firewall                  | × 1                                     | 5       |          |        | - 0     | ×        |               |                |          |            |          |               |
| SOLIDWORKS                 | FreeCAD 0.19  |             |                                                                          | Help protect your DC with         | h Windows Defender Firewall             |                                         |         |          |        |         | ~        |               |                |          |            |          |               |
| Composer                   |               |             | Control Panel Home                                                       | Aug protect your PC with          | an windows beleficier rifewan           |                                         |         |          |        |         | 100      |               |                |          |            |          |               |
| →e                         |               | 2           | Allow an app or feature<br>through Windows Defender                      | File Action View Help             | h Advanced Security                     |                                         |         |          |        |         |          |               |                |          |            |          | u x           |
| 2022                       |               |             | Firewall                                                                 | 🗇 🔿 🙍 📅 😼 🖬                       |                                         |                                         |         |          |        |         |          |               |                |          |            |          |               |
| eDrawings<br>2022 x64      | Administra bi | ock_plan    | Change notification settings                                             | Windows Defender Firewall with    | Inbound Rules                           |                                         |         |          |        |         |          |               |                |          |            |          | Actions       |
|                            |               |             | 😲 Turn Windows Defender                                                  | Inbound Rules                     | Alexand A                               | Course                                  | Builte  | Freehlad | Antina | Ounida  | 0        | Louis Addams  | Demote Address | Destand  | Local Beat | 10       | Johnund P.    |
| 0                          |               |             | Firewall on or off                                                       | Cutbound Rules                    | Martie                                  | Group                                   | Prome   | Enabled  | Action | Overnde | Program  | Local Address | Nemote Address | Protocol | 2000 POR   |          | mooding has a |
| A                          |               |             | Restore defaults                                                         | Connection Security Rules         | Media Center Extenders - XSP (ICP-In)   | Media Center Extenders                  | All     | No       | Allow  | No      | Tesystem | Any           | Local subnet   | ICP Annu | 3390       | 1        | New K         |
| -                          |               |             | Advanced settings                                                        | > 🔩 Monitoring                    | Comp (cadence cicense inanager)         | Alfananda Estan                         | Deresi  | Ves      | Allen  | Ne      | Amu      | Any           | Any            | Any      | Any        | 2        | ▼ Filter ►    |
| Reader DC                  |               |             | Troubleshoot munetwork                                                   |                                   | A Microsoft Edge                        | Microsoft Edge                          | Domai   | Ver      | Allow  | No      | Any      | Any           | Amy            | Any      | Any        | 1        | Ÿ Filter ▶    |
|                            |               |             | noopencer ny nework                                                      |                                   | Microsoft Edge                          | Microsoft Edge                          | Domai   | Yes      | Allow  | No      | Any      | Any           | Any            | Any      | Any        | 1        | Filter >      |
|                            |               |             |                                                                          |                                   | Microsoft Edge (mDNS-In)                | Microsoft Edge WebView2 R.,             | All     | Yes      | Allow  | No      | C:\Progr | Any           | Amy            | UDP      | 5353       | 1        | 16.000        |
|                            |               |             |                                                                          |                                   | Microsoft Edge (mDNS-In)                | Microsoft Edge                          | All     | Yes      | Allow  | No      | C:\Progr | Anv           | Anv            | UDP      | 5353       | 1        | view P        |
|                            |               |             |                                                                          |                                   | Microsoft Office Outlook                | 100000000000000000000000000000000000000 | Domai   | Yes      | Allow  | No      | C:\Progr | Any           | Anv            | UDP      | 6004       | 1        | G Refresh     |
| Scanner                    |               |             |                                                                          |                                   | Microsoft Photos                        | Microsoft Photos                        | All     | Yes      | Allow  | No      | Any      | Any           | Any            | Any      | Any        | 1        | Export        |
|                            |               |             |                                                                          |                                   | Microsoft Photos                        | Microsoft Photos                        | All     | Yes      | Allow  | No      | Any      | Any           | Any            | Any      | Any        | 1        | Help          |
|                            |               |             |                                                                          |                                   | Microsoft Photos                        | Microsoft Photos                        | All     | Yes      | Allow  | No      | Any      | Any           | Any            | Any      | Any        | 1        | <b>L</b>      |
| →e                         |               |             |                                                                          |                                   | Ø Microsoft Remote Desktop              | Microsoft Remote Desktop                | All     | Yes      | Allow  | No      | Any      | Any           | Any            | Any      | Any        | 4        | Mission PL.   |
| 2                          |               |             |                                                                          |                                   | Microsoft Solitaire Collection          | <b>Microsoft Solitaire Collection</b>   | Domai   | Yes      | Allow  | No      | Any      | Any           | Any            | Any      | Any        | 1        | Disabl        |
| eDrawings                  |               |             |                                                                          |                                   | <b>Ø</b> Microsoft Solitaire Collection | <b>Microsoft Solitaire Collection</b>   | Domai   | Yes      | Allow  | No      | Any      | Any           | Any            | Any      | Any        | 411      | & Cut         |
| 2013 204                   |               |             |                                                                          |                                   | <b>O</b> Microsoft Solitaire Collection | <b>Microsoft Solitaire Collection</b>   | Domai   | Yes      | Allow  | No      | Any      | Any           | Any            | Any      | Any        | 1        | In the second |
|                            | -             |             |                                                                          |                                   | Microsoft Solitaire Collection          | <b>Microsoft Solitaire Collection</b>   | Domai   | Yes      | Allow  | No      | Any      | Any           | Any            | Any      | Any        | 1        | rig copy      |
| 3                          |               |             |                                                                          |                                   | Microsoft Solitaire Collection          | <b>Microsoft Solitaire Collection</b>   | Domai   | Yes      | Allow  | No      | Any      | Any           | Any            | Any      | Any        | 4        | X Delete      |
| -                          |               |             |                                                                          |                                   | Microsoft Sticky Notes                  | Microsoft Sticky Notes                  | Domai   | Yes      | Allow  | No      | Any      | Any           | Any            | Any      | Any        | 1        | Prope         |
| Firefox                    | This PC       |             |                                                                          |                                   | Microsoft Sticky Notes                  | Microsoft Sticky Notes                  | Domai   | Yes      | Allow  | No      | Any      | Any           | Any            | Any      | Any        | 1        | Heln          |
|                            |               |             |                                                                          |                                   | Microsoft Sticky Notes                  | Microsoft Sticky Notes                  | Domai   | Yes      | Allow  | No      | Any      | Any           | Any            | Any      | Any        | - 4      |               |
| -                          |               |             |                                                                          |                                   | Microsoft Store                         | Microsoft Store                         | All     | Yes      | Allow  | No      | Any      | Any           | Any            | Any      | Any        | 1        |               |
| 0                          |               |             |                                                                          |                                   | Ø Microsoft Store                       | Microsoft Store                         | All     | Yes      | Allow  | No      | Any      | Any           | Any            | Any      | Any        | - F.     |               |
|                            |               |             |                                                                          |                                   | Microsoft Store                         | Microsoft Store                         | All     | Yes      | Allow  | No      | Any      | Any           | Any            | Any      | Any        | +        |               |
| Google                     |               |             | See also                                                                 |                                   | Mission Planner                         |                                         | All     | Yes      | Allow  | No      | %Progra  | Any           | Any            | Any      | Any        |          |               |
| Chrome                     |               |             | Security and Maintenance                                                 |                                   | Mission Planner                         |                                         | Domain  | Yes      | Allow  | No      | C:\progr | Any           | Any            | TCP      | Any        | +        |               |
|                            |               |             | Network and Sharing Control                                              |                                   | Mission Planner                         |                                         | Domain  | Yes      | Allow  | No      | C:\progr | Any           | Any            | UDP      | Any        | +        |               |
| 0 111                      |               |             | reterring center                                                         |                                   | modelintegrity (C:\CADENCE\SPB_17.4)    |                                         | Domain  | Yes      | Allow  | No      | C:\Caden | Any           | Any            | UDP      | Any        | 1        |               |
| 2022                       |               |             |                                                                          |                                   | modelintegrity (C:\CADENCE\SPB_17.4)    |                                         | Private | res      | Allow  | NO      | CriCaden | Any           | Any            | ICP      | Any        | F        |               |
| DLIDWORKS                  | Network       |             |                                                                          |                                   | modelintegrity (C:\CADENCE\SPB_17.4)    |                                         | Private | Yes      | Allow  | No      | C:\Caden | Any           | Any            | UDP      | Any        | 1        |               |
| 2022                       |               |             |                                                                          |                                   | modelintegrity (C:\CADENCE\SPB_17.4)    | Marchael Br. WY                         | Domain  | Yes      | Allow  | NO      | C:\Caden | Any           | Any            | ICP A    | Any        | 1        |               |
|                            |               |             |                                                                          |                                   | The Movies of TV                        | Movies & TV                             | Jomai   | res      | Allow  | 140     | Any      | HIY           | enty           | Any      | Any        | <u>*</u> |               |
|                            |               |             |                                                                          |                                   | Vinovies & IV                           | INDVIES BE IV                           | Jomai   | res      | Allow  | r¥0     | Any      | мпу           | why            | Any      | Any        | 14       |               |
| scilab-6.1.0<br>(64-bit) D |               |             |                                                                          |                                   |                                         |                                         |         |          |        |         |          |               |                |          |            |          | 28 AM         |
| <u>م</u> 🗄                 | Type here to  | search      |                                                                          | i 🔤 🔮 Ro 🐔                        |                                         |                                         |         |          |        |         |          |               | 🥥 62°F Si      | unny ^ ¶ | া বগ 🖋     | ITA 4/   | 16/2022       |

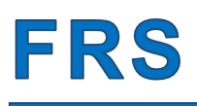

#### 2.3.4.2 Mission Planner installation

Download and install "Mission Planner" from https://ardupilot.org/planner/

- 1 Turn on your FRU and ensure a Wi-Fi connection is available to share real time data over the internet through our VPN.
- 2 In the top-right corner of Mission Planner, select from the dropdown menu "UDP" and click Connect.
- 3 Set the Local port of your device and click OK
- 4 Once the connection is established (Altitude and airspeed will move a little bit, as all the other values) a window "Getting parameters" will appear. Cancel that window since the FRU does not have the parameters that Mission Planner is looking for.
- 5 The real time monitor is up and running.

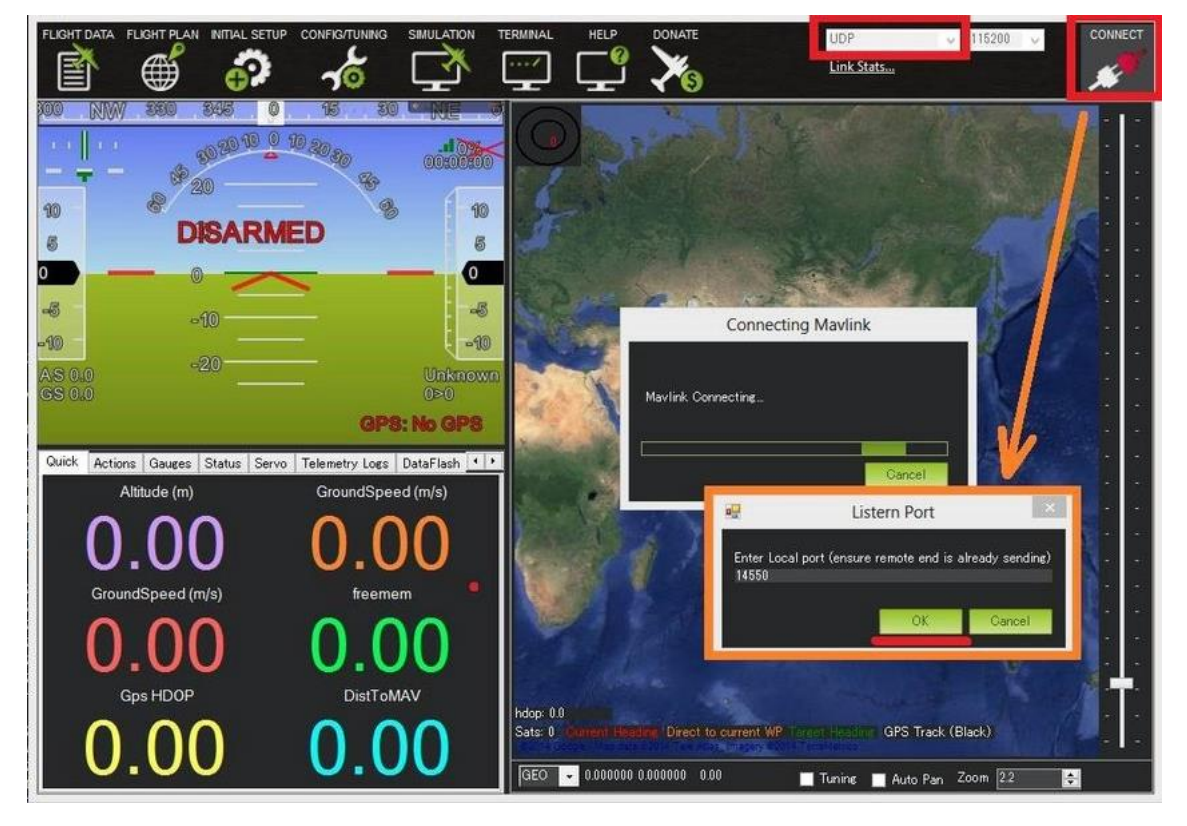

Figure 23 - Real Time monitor interface

This feature is available only for "FRS Full" users.

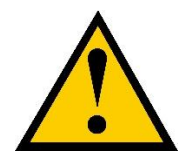

Make sure there is no firewall blocking incoming traffic on UDP port. If a stable connection is not achieved, check paragraph 2.3.4.1 and/or ensure the batteries are charged!

#### 2.3.5 Confirmation e-mail

After a successful download, the user will receive a confirmation e-mail to the e-mail address provided.

This e-mail will include all the comments of the user's last flight as shown in the "Automatic Logbook" paragraph.

#### 2.3.6 Automatic Logbook

This function is designed to provide:

- Block Time (hours:minutes:seconds)
- Hobbs Time (hours:minutes:seconds)
- Flying Time (hours:minutes:seconds)
- Engine Time (hours:minutes:seconds)
- Engine Cents (cents of hour)
- Error messages (see Table 1: Automatic Logbook error messages)

All those information is stored in both the CSV file and the confirmation e-mail.

|    | A          | В           | с              | D          | E        | F        | G        | н          |      |
|----|------------|-------------|----------------|------------|----------|----------|----------|------------|------|
| 1  | Flight Re  | cording S   | ystems - F     | RS         |          |          |          |            |      |
| 2  | Website:   | www.flig    | htrecordi      | ngsystem   | s.com    |          |          |            |      |
| 3  | Contacts:  | info@fli    | ghtrecord      | is.com     |          |          |          |            |      |
| 4  | Data pro   | cessing: F  | RS Web S       | ervice - V | er 1_88  |          |          |            |      |
| 5  |            |             |                |            |          |          |          |            |      |
| 6  | UTC Block  | k OFF: 202  | 2-07-24 09     | 9:39:39    |          |          |          |            |      |
| 7  | UTC Block  | k ON: 2022  | 2-07-24 10     | :10:15     |          |          |          |            |      |
| 8  | Block Tin  | ne: 0:30:36 | 5              |            |          |          |          |            |      |
| 9  |            |             |                |            |          |          |          |            |      |
| 10 | UTC Hobb   | os ON: 202  | 2-07-24 0      | 9:38:29    |          |          |          |            |      |
| 11 | UIC HODE   | 05 OFF: 20  | 22-07-24 1     | 10:10:26   |          | hook -   | Timo     | _          |      |
| 12 | HODDS II   | me: 0:51:5  | 07<br>         |            | LUY      | DOOK     | IIIIE    | _          |      |
| 1/ | LITC Take  | off: 2022-  | 07-24 00-4     | 4.01       |          |          |          |            |      |
| 15 | UTC Land   | ing: 2022-  | 07-24 05.4     | 18.14      |          |          |          |            |      |
| 16 | Elving Tir | me: 0:24:1  | 3              |            |          |          |          |            |      |
| 17 | ,          |             |                |            |          |          |          |            |      |
| 18 | Engine Ti  | ime: 0:27:  | 30             |            |          |          |          |            |      |
| 19 | Engine Ce  | ents: 45.8  | 3              |            |          |          |          |            |      |
| 20 | -          |             |                |            |          |          |          |            |      |
| 21 | Hobbs Ti   | me: all O   | K              |            |          |          |          |            |      |
| 22 | Block Tim  | ne: all OK. | . <b>E</b>     | rror       |          |          |          |            |      |
| 23 | Flying Tir | me: all OK  | <sup>c</sup> m | essa       | res      |          |          |            |      |
| 24 | FRU Batte  | ery: all OK | . · ·          | 100004     | ,00      |          | Flig     | ght Da     | ta   |
| 25 |            |             |                |            |          |          |          |            |      |
| 26 | Time [s]   | Roll_ang    | Pitch_an       | Yaw_ang    | Latitude | Longitud | Altitude | X Accel [0 | Y Ac |
| 27 | 70,322     | 1           | 5,2            | -0,1       | 45,5382  | 9,19933  | 133,9    | 0,1        |      |
| 28 | 70,572     | 0,9         | 5,1            | -0,2       | 45,5382  | 9,19933  | 133,8    | 0,1        |      |

Figure 24: Automatic Logbook

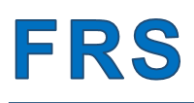

Using the FRU as per "Operation" section will lead to an error messages list as shown in Figure 24: Automatic Logbook. The meaning "all OK" for each of the time measurements (Block Time, Hobbs Time, etc) means that the flight has been processed without issues.

Typical error messages are:

| Error messages                             | Solution                             |  |  |  |  |  |
|--------------------------------------------|--------------------------------------|--|--|--|--|--|
| "All OK"                                   | The FRU was used as designed.        |  |  |  |  |  |
| "Please recharge"                          | The FRU needs to be recharged.       |  |  |  |  |  |
| "FRU was powered ON after engine start"    |                                      |  |  |  |  |  |
| And / or:                                  |                                      |  |  |  |  |  |
| "FRU was powered ON after block-off"       | Turn ON the FRU at least one minute  |  |  |  |  |  |
| And / or:                                  | before engine start.                 |  |  |  |  |  |
| "FRU was powered ON after take-off: flying |                                      |  |  |  |  |  |
| time is underestimated"                    |                                      |  |  |  |  |  |
| "FRU was powered OFF before block-on"      |                                      |  |  |  |  |  |
| And / or:                                  |                                      |  |  |  |  |  |
| "FRU was powered OFF before engine stop"   | Turn OFF the FRU at least one minute |  |  |  |  |  |
| And / or:                                  | after engine stop.                   |  |  |  |  |  |
| "FRU was powered OFF before landing:       |                                      |  |  |  |  |  |
| flying time is underestimated"             |                                      |  |  |  |  |  |

Table 1: Automatic Logbook error messages

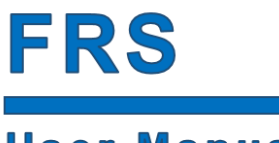

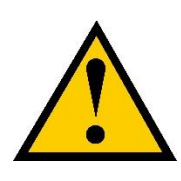

Make sure there the FRU is ON before engine start, as this could result in multiple error messages and wrong engine time computation.

At the same time, make sure the FRU is powered OFF at least 1 minute after the engine has stopped and the aircraft is stationary on the ground, to log all the relevant parameters for the logbook time computation.

FRS

# **3 Handling**

### 3.1 Charging

To charge your FRU, use a 5V battery charger with Type-C USB connector. Minimum rating for the USB charger is 2 Amps. Using a weaker charger could trigger the charger's protections, stopping the process.

Monitor the charging process through the Status LED.

- 1 Red led, solid: Charging is on-going.
- 2 Green Led, solid: Charging is complete.

A full charge may take up to 2h.

Wait for the Green Led before disconnecting the power charger.

### 3.2 Care

- 1 Do not leave the device unattended during charging and operation.
- 2 Keep away from dust and moisture.
- 3 Do not spray water or any liquid on the FRU. Any liquid that goes into the product may cause a failure.

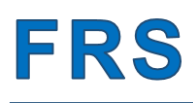

# **4 Troubleshooting**

| Evidence                                                                                                 | Solution                                                                                                    |
|----------------------------------------------------------------------------------------------------|----------------------------------------------------------------------------------------------------|
| When the main switch is ON, the status LED is dark (OFF).                                                | Batteries are empty. Use a mobile phone charger with a minimum rating of 2 Amps.                                                                                                    |
| When connected to the power charger,<br>the Status LED initially turns RED and<br>then turns dark (OFF). | The battery charger is not powerful enough,<br>triggering its protection logic (overcurrent). Try<br>with a more powerful battery charger<br>(2 Amps min).                                                                                                    |
| After 3h of charging, the Status LED is still RED                                                        | Use a more powerful battery charger (more amps).                                                                                                    |
| The FRU is not connecting to the Wi-Fi<br>Hotspot of my mobile phone                                     | The device may be connected to another Wi-<br>Fi source (if configured).                                                                                                    |
|                                                                                                    | <ul> <li>To force the connection to the hotspot "frs":</li> <li>1. Turn off the FRU</li> <li>2. Turn on the Hotspot</li> <li>3. Turn on the FRU</li> <li>4. Wait for the FRU to appear in the connected device list</li> </ul>                                                                                                    |
|                                                                                                    | If the FRU is still not connecting to the "frs"<br>hotspot, please double check the hotspot<br>settings by repeating paragraph 1.3                                                                                                    |
| Inconsistent heading                                                                                     | This Is a common issue if the FRU was not<br>powered ON in static conditions (on the<br>ground, engine OFF if possible).<br>Try following carefully the instructions in<br>chapter 2.<br>If this does not solve the issue, please contact<br>the FRS team.                                                                                                    |
| I'm not receiving any confirmation e-<br>mail                                                            | <ul> <li>The FRU does not send any email if all the log files have been processed. Please ensure:</li> <li>The spam/deleted emails folder does not contain the confirmation e-mail.</li> <li>A valid log has been recorded: while logging, the FRU shall be moved to log consistent data. Stationary logs are deleted by default; therefore, do not expect any mail in those circumstances.</li> </ul> |

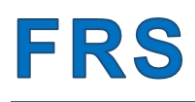

# **5** Specifications

| Data                   | Value                        |
|------------------------|------------------------------|
| Dimensions (W x H x D) | 105 x 45 x 66 mm             |
| Weight                 | 350 g                        |
| Power                  | 5V- 2A dc from external USB  |
|                        | charger (not included)       |
| Input power connector  | USB Type C                   |
| Battery                | 2 x 18650 Li-Ion 2200 mAh    |
| Endurance              | More than 5 hours            |
| Operating temperature  | -20°C / +50°C (-4°F / 122°F) |
| Storage temperature    | -20°C / +60°C (-4°F / 140°F) |

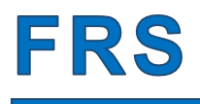

### **6 Disclaimer**

The user assumes full responsibility for the use of the device and any resulting damage.

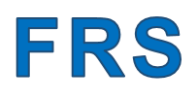

### 7 Contacts

For any information, write to: info@flightrecordingsystems.com